# **Configure and Troubleshoot ISE with External LDAPS Identity Store**

### Contents

Introduction **Prerequisites** Requirements **Components Used** Configure **Network Diagram** Configure LDAPS on Active Directory Install Identity Certificate on Domain Controller Access LDAPS Directory Structure Integrate ISE with LDAPS Server Configure the Switch Configure the Endpoint **Configure Policy Set on ISE** Verify Troubleshoot **Related Information** 

### Introduction

This document describes the integration of the Cisco ISE with the Secure LDAPS server as an External Identity Source.

## Prerequisites

### Requirements

Cisco recommends that you have knowledge of these topics:

- Basic knowledge of Identity Service Engine (ISE) administration
- Basic knowledge of Active Directory/Secure Lightweight Directory Access Protocol (LDAPS)

#### **Components Used**

The information in this document is based on these software and hardware versions:

- Cisco ISE 2.6 Patch 7
- Microsoft Windows version 2012 R2 with Active Directory Lightweight Directory Services installed
- Windows 10 OS PC with native supplicant and user certificate installed
- Cisco Switch C3750X with 152-2.E6 image

The information in this document was created from the devices in a specific lab environment. All of the devices used in this document started with a cleared (default) configuration. If your network is live, ensure that you understand the potential impact of any command.

#### **Background Information**

LDAPS allows for the encryption of LDAP data (which includes user credentials) in transit when a directory bind is established. LDAPS uses TCP port 636.

These authentication protocols are supported with LDAPS:

- EAP Generic Token Card (EAP-GTC)
- Password Authentication Protocol (PAP)
- EAP Transport Layer Security (EAP-TLS)
- Protected EAP Transport Layer Security (PEAP-TLS)

**Note**: EAP-MSCHAPV2 (as an inner method of PEAP, EAP-FAST or EAP-TTLS), LEAP, CHAP, and EAP-MD5 are not supported with LDAPS External Identity Source.

## Configure

This section describes the configuration of the network devices and integration of the ISE with Microsoft Active Directory (AD) LDAPS server.

#### **Network Diagram**

In this configuration example, the endpoint uses an Ethernet connection with a switch to connect with the Local Area Network (LAN). The connected switchport is configured for 802.1x authentication to authenticate the users with ISE. On the ISE, LDAPS is configured as an external identity store.

This image illustrates the network topology that is used:

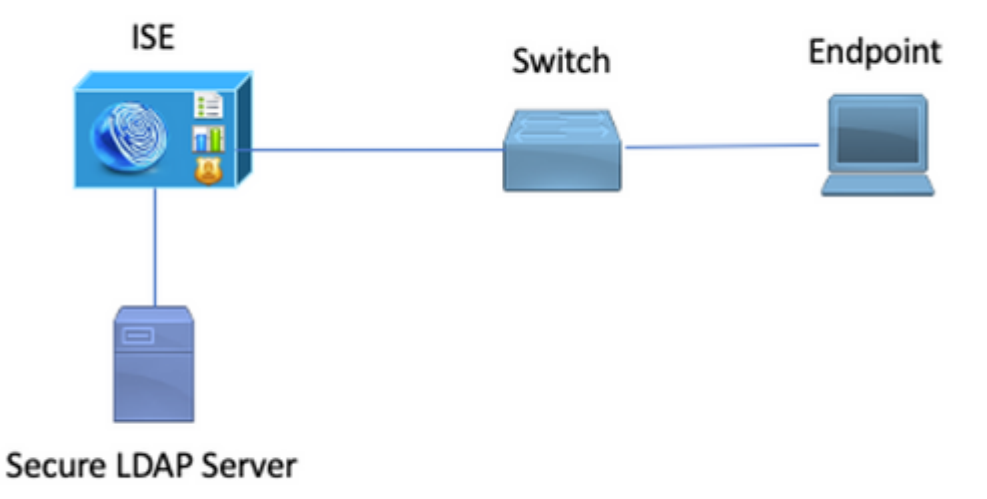

### **Configure LDAPS on Active Directory**

#### **Install Identity Certificate on Domain Controller**

In order to enable LDAPS, Install a certificate on Domain Controller (DC) that meets these requirements:

- 1. The LDAPS certificate is located in the Domain Controller's Personal Certificate Store.
- 2. A private key that matches the certificate is present in the Domain Controller's store and is correctly associated with the certificate.
- 3. The Enhanced Key Usage extension includes Server Authentication (1.3.6.1.5.5.7.3.1) object identifier (also known as OID).
- 4. The Fully Qualified Domain Name (FQDN) of the Domain Controller (for example, DC1.testlab.com) must be present in one of these attributes: The Common Name (CN) in the Subject field and DNS entry in the Subject Alternative Name Extension.
- 5. The certificate must be issued by a Certificate Authority(CA) that the Domain Controller and the LDAPS clients trust. For a trusted secure communication, the client and the server must trust each other's root CA and the intermediate CA certificates which issued certificates to them.

| 6. The Schanne | l cryptographic ser | vice provider (CSP | ) must be used to | generate the key. |
|----------------|---------------------|--------------------|-------------------|-------------------|
|----------------|---------------------|--------------------|-------------------|-------------------|

| <b>R</b>          | Certificate                                             | x  |
|-------------------|---------------------------------------------------------|----|
| General Details   | Certification Path                                      |    |
| Show: <all></all> | ~                                                       |    |
| Field             | Value                                                   | ^  |
| Issuer            | testlab-DC1-CA-1, testlab, com                          |    |
| 🛅 Valid from      | Friday, October 11, 2019 2:03:01 AM                     |    |
| 🖾 Valid to        | Saturday, October 10, 2020 2:03:01 AM                   | ≡  |
| Subject           | DC1.testlab.com                                         |    |
| D Public key      | RSA (2048 Bits)                                         |    |
| Certifica         | DomainController                                        |    |
| Enhance           | Client Authentication (1.3.6.1.5.5.7.3.2), Server Auth  | ~  |
| <                 | III >                                                   |    |
| <u> </u>          |                                                         |    |
| Other Name:       |                                                         |    |
| DS Object O       | Guid=04 10 a6 36 1d 3c f4 3f a8 47 83 d7 d3 d5 46 20 a3 | 3f |
| DNS Name=DC       | 1.testlab.com                                           |    |
|                   |                                                         |    |

#### **Access LDAPS Directory Structure**

In order to access the LDAPS Directory on the Active Directory server, make use of any LDAP browser. In this LAB, Softerra LDAP Browser 4.5 is used.

1. Establish a connection to the domain on TCP port 636.

| Scope Pane              |   | Name A                   | Value                                         | Type           |  |
|-------------------------|---|--------------------------|-----------------------------------------------|----------------|--|
| Softerra LDAP Browser   | ~ | Tinternet Public Servers | Not Expanded                                  | Group          |  |
| Internet Public Servers |   | estab                    | ldaps://dc1.testlab.com:636/DC=testlab,DC=com | Server Profile |  |
| R- I testab             |   | -                        |                                               |                |  |

2. For simplicity, Create an Organizational Unit (OU) named ISE OU in the AD, and it must have a Group named UserGroup. Create two users (user1 and user2) and make them members of the group UserGroup.

Note: LDAP Identity Source on ISE is used only for User authentication.

| Scope Pane 🔷 👻 🗙             | Name 🔺                | Value                                                    | Type     |
|------------------------------|-----------------------|----------------------------------------------------------|----------|
| Softerra LDAP Browser        | CN                    | UserGroup                                                | Entry    |
| Internet Public Servers      | CN                    | user2                                                    | Entry    |
| E- dtestab                   | CN                    | user1                                                    | Entry    |
| CN=Builtin                   | CN                    | DESKTOP-19                                               | Entry    |
| B-□ CN=Computers             | CN                    | ComputerGroup                                            | Entry    |
| B- Domain Controllers        | distinguishedName     | OU=ISE OU,DC=testlab,DC=com                              | Attribut |
| CN=ForeignSecurityPrincipals | dSCorePropagationData | 1/1/1601                                                 | Attribut |
| B- CN=Infrastructure         | dSCorePropagationData | 6/20/2020 2:51:11 AM                                     | Attribut |
| OU=ISE Group                 | 🗉 gPLink              | [LDAP://cn={21A53813-6971-45E8-8545-FD0C68E29790},c      | Attribut |
|                              | instanceType          | [Writable]                                               | Attribut |
| CN=ComputerGroup             | 🗉 name                | ISE OU                                                   | Attribut |
| CN=DESKTOP-19                | objectCategory        | CN=Organizational-Unit, CN=Schema, CN=Configuration, DC= | Attribut |
| CN=user1                     | objectClass           | organizationalUnit                                       | Attribut |
| CN=UserGroup                 | objectClass           | top                                                      | Attribut |
|                              | = ou                  | ISE OU                                                   | Attribut |
| B-CN=LostAndFound            | uSNChanged            | 607428                                                   | Attribut |
| CN=Managed Service Accounts  | uSNCreated            | 603085                                                   | Attribut |
| E CN=NTDS Quotas             | whenChanged           | 6/21/2020 2:44:06 AM                                     | Attribut |
| CN=Program Data              | whenCreated           | 6/20/2020 2:51:11 AM                                     | Attribut |
| E CN=System                  | objectGUID            | {44F45D1D-17B7-48DF-ABC6-3ED27FA4F694}                   | Binary A |

### **Integrate ISE with LDAPS Server**

1. Import the LDAP Server Root CA certificate in the Trusted Certificate.

| cisco Identity Services Engine         | Home                                       | Policy - Administratio     | on   Work Centers                |                   |                  |           |
|----------------------------------------|--------------------------------------------|----------------------------|----------------------------------|-------------------|------------------|-----------|
| System      Identity Management      N | Network Resources                          | pxGrid Services Feed       | Service + Threat Cent            | ic NAC            |                  |           |
| Deployment Licensing - Certificates    | Logging      Maintenance Upgrade      Back | µp & Restore → Admin A     | ccess + Settings                 |                   |                  |           |
| 0                                      | · · · · · · · · · · · · · · · · · · ·      |                            |                                  |                   |                  |           |
| -                                      | Friendly Name                              | <ul> <li>Status</li> </ul> | Trusted For                      | Serial Number     | Issued To        | Issued B  |
| - Certificate Management               | DC1                                        | •                          |                                  |                   |                  |           |
| System Certificates                    | DC1-CA                                     | Enabled                    | Infrastructure<br>Cisco Services | 18 29 1C A7 00 13 | testlab-DC1-CA-1 | testlab-D |
| Trusted Certificates                   |                                            |                            | Endpoints                        |                   |                  |           |

2. Validate the ISE admin certificate and ensure that the ISE admin certificate issuer certificate is also present in the Trusted Certificate Store.

3. In order to integrate the LDAPS server, make use of the different LDAP attributes from the LDAPS directory. Navigate to Administration > Identity Management > External Identity Sources > LDAP Identity Sources > Add.

| System * identify Management * Network Resources * Device Portal Management pxGrid Services * Feed Service * Threat Centric NAC     identifies Groups External Identify Sources Identify Source Sequences * Settings     Conflictede Authentication Profile     Conflictede Authentication Profile     Conflictede Authentication Profile     Conflictede Authentication Profile     Conflictede Authentication Profile     Subject Objecticas person     * Subject Objecticas person     * Subject Objecticas person     * Subject Objecticas person     * Subject Objects Contain Reference To Groups     Subject In Broups Are Stored In Member Attribute As     User Info Attributes     Subject In Groups Are Stored In Member Attribute As     User Info Attributes     Subject In Groups Are Stored In Member Attribute As     User Info Attributes     Subject Informer     Job Title     Title     Title     State or Province     it     TitlephoneNumber     Country     co     Street Address     Street Address     Street Addres     Street Address     Street Address     Street Address     S        | diada<br>cisco             | Identity Service                                                                                                  | es Engine         | Home                          | Context Visibility                          | Operation                                                                      | ts → Policy                                             | - Administration                     | Work Centers           |                    |                   |
|----------------------------------------------------------------------------------------------------|----------------------------|----------------------------------------------------------------------------------------------------|-------------------|-------------------------------|---------------------------------------------|--------------------------------------------------------------------------------|---------------------------------------------------------|--------------------------------------|------------------------|--------------------|-------------------|
| Identities Groups External Identity Sources Identity Sources Quences > Settings          Identities Groups External Identity Sources       Identity Sources List > testabe Lideps         Image: Contract Authentication Profile       Image: Connection Directory Organization Groups Attributes Advanced Setting testabe Conception         Image: Contract Authentication Profile       Image: Connection Directory Organization Group Attributes Advanced Setting testabe Conception         Image: Contract Authentication Profile       Image: Connection Directory Organization Group Attributes Conception         Image: Contract Contract Authentication Profile       Image: Connection Directory Organization Group Attribute Image: Contract Contract Cont                                                                                                    | <ul> <li>System</li> </ul> | tem 👻 Identity N                                                                                                  | Nanagement        | <ul> <li>Network R</li> </ul> | esources + Device                           | Portal Manage                                                                  | ment pxGrid Ser                                         | vices + Feed Se                      | rvice + Threat Centr   | ric NAC            |                   |
| External Identity Sources       EAP Identity Sources List > testabs_ldaps <ul> <li>Cardinata Authentication Profile</li> <li>Active Directory</li> <li>Istabs</li> <li>ODP</li> <li>Stability Idensi</li> <li>ODP</li> <li>Stability Idensi</li> <li>ODP</li> <li>Stability Idensi</li> <li>Stability Idensi</li> <li>Group Dipetity Idensi</li> <li>Group Idensi Idensi</li> <li>Stability Idensi</li> <li>Stability Idensi</li> <li>Country company</li> <li>Stability Idensi</li> <li>Country company</li> <li>Street Address</li> <li>Street Address</li> <li>Street Address</li> <li>Street Address</li> </ul>                                                                                                    | Ider                       | ntities Groups                                                                                                    | External Ide      | ntity Sources                 | Identity Source Seq                         | uences + Se                                                                    | ttings                                                  |                                      |                        |                    |                   |
| SAML id Providers     Social Login     Subject Name Attribute <u>sAMAccountName</u> * Group Map Attribute <u>memberOf</u> Group Name Attribute <u>dn</u> Certificate Attribute <u>userCertificate</u> Subject Objects Contain Reference To Groups     Group Objects Contain Reference To Subjects     Subject In Groups Are Stored In Member Attribute As <u>Distinguished Name</u> User Info Attributes      IFirst Name givenName Department department     Last Name <u>sn</u> Organizational Unit <u>company</u> Job Title <u>title</u> Locality <u>I</u> Email <u>mail</u> State or Province <u>st</u> Telephone telephoneNumber <u>County</u> <u>co</u>                                                                                                    | Ext 🖓                      | Certificate Auth<br>Certificate Auth<br>Active Directory<br>testlab<br>LDAP<br>DBC<br>RADIUS Token<br>RSA SecuriD | entication Profil | ie<br>Ie                      | LDAP Identity So<br>LDAP Identit<br>General | vrces List > tes<br>y Source<br>Conne<br>Name [<br>Description [<br>✓ Schema [ | tlab_ldaps<br>ection Dir<br>testlab_ldaps<br>Custom     | rectory Organization                 | Groups                 | Attributes         | Advanced Settings |
| <ul> <li>Group Name Attribute dn</li> <li>Group Objects Contain Reference To Groups</li> <li>Group Objects Contain Reference To Subjects</li> <li>Subject In Groups Are Stored In Member Attribute As Distinguished Name *</li> <li>User Info Attribute </li> </ul> First Name givenName Department department <ul> <li>Last Name sn</li> <li>Organizational Unit company</li> <li>Job Title title</li> <li>Locality 1</li> <li>Email mail</li> <li>State or Province st</li> <li>Teiephone telephoneNumber</li> <li>Country co</li> </ul>                                                                                                    |                            | SAML Id Provid                                                                                                    | ers               |                               | * Subject I                                 | Name Attribute                                                                 | sAMAccountName                                          | e                                    | * Group Map Attribute  | memberOf           |                   |
| <ul> <li>Subject Objects Contain Reference To Groups</li> <li>Group Objects Contain Reference To Subjects</li> <li>Subjects In Groups Are Stored In Member Attribute As Distinguished Name :</li> <li>User Info Attributes ()</li> <li>First Name givenName Department department</li> <li>Last Name sn Organizational Unit company</li> <li>Job Title title Locality I</li> <li>Email mail</li> <li>State or Province st</li> <li>Telephone telephoneNumber Country co</li> <li>Street Address streetAddress</li> </ul>                                                                                                    |                            |                                                                                                    |                   |                               | * Group N                                   | ame Attribute                                                                  | dn                                                      |                                      | Certificate Attribute  | userCertificate    |                   |
| User Info Attributes  First Name givenName Department department Last Name sn Organizational Unit company Job Title title Locality I . Locality I . |                            |                                                                                                    |                   |                               | <ul> <li>Subject</li> <li>Group</li> </ul>  | t Objects Conta<br>Objects Contai                                              | in Reference To Gr<br>n Reference To Sub<br>Subjects In | roups<br>bjects<br>Groups Are Stored | In Member Attribute As | Distinguished Name | Ţ                 |
| First Name       givenName       Department       department         Last Name       sn       Organizational Unit       company         Job Title       title       Locality       I         Email       mail       State or Province       st         Telephone       telephoneNumber       Country       co         Street Address       streetAddress       streetAddress                                                                                                    |                            |                                                                                                    |                   |                               | User Info                                   | Attributes (j)                                                                 |                                                         |                                      |                        |                    |                   |
| Last Name       sn       Organizational Unit       company         Job Title       title       Locality       I         Email       mail       State or Province       st         Telephone       telephoneNumber       Country       co         Street Address       streetAddress       streetAddress                                                                                                    |                            |                                                                                                    |                   |                               |                                             | First Name                                                                     | givenName                                               |                                      | Department             | department         |                   |
| Job Title title Locality I<br>Email mail State or Province st<br>Telephone telephoneNumber Country co<br>Street Address streetAddress                                                                                                    |                            |                                                                                                    |                   |                               |                                             | Last Name                                                                      | sn                                                      |                                      | Organizational Unit    | company            |                   |
| Email     mail     State or Province     st       Telephone     telephoneNumber     Country     co       Street Address     streetAddress                                                                                                    |                            |                                                                                                    |                   |                               |                                             | Job Title                                                                      | title                                                   |                                      | Locality               | 1                  |                   |
| Telephone     telephoneNumber     Country     co       Street Address     streetAddress                                                                                                    |                            |                                                                                                    |                   |                               |                                             | Email                                                                          | mail                                                    |                                      | State or Province      | st                 |                   |
| Street Address streetAddress                                                                                                    |                            |                                                                                                    |                   |                               |                                             | Telephone                                                                      | telephoneNumber                                         | r                                    | Country                | 0                  |                   |
|                                                                                                    |                            |                                                                                                    |                   |                               |                                             | Street Address                                                                 | streetAddress                                           |                                      |                        |                    |                   |
| Save Reset                                                                                                    |                            |                                                                                                    |                   |                               | Save Dece                                   |                                                                                |                                                         |                                      |                        |                    |                   |

4. Configure these attributes from the General Tab:

Subject Objectclass: This field corresponds to the Object class of user accounts. You can use one of the four classes here:

- Top
- Person
- OrganizationalPerson
- InetOrgPerson

| Scope Pane 👻 🗙                                                                                                    | objectclass                                                                                                    | Filter Value                                                           |                                             |
|----------------------------------------------------------------------------------------------------|----------------------------------------------------------------------------------------------------|------------------------------------------------------------------------|---------------------------------------------|
| Scope Pane<br>Softerra LDAP Browser<br>testlab<br>CN=Builtin<br>CN=Computers<br>CN=Computers<br>CN=ForeignSecurityPrincipals<br>CN=Infrastructure<br>CN=Infrastructure<br>CN=Infrastructure<br>CN=Infrastructure<br>CN=Infrastructure<br>CN=Infrastructure<br>CN=Infrastructure<br>CN=Infrastructure<br>CN=Infrastructure<br>CN=Infrastructure<br>CN=Infrastructure<br>CN=ISE Group<br>CN=DESKTOP-19<br>CN=user1 | objectclass       Name          = objectClass           = objectClass           = objectClass           = objectClass | Filter Value<br>Value<br>user<br>organizationalPerson<br>person<br>top | Type<br>Attribute<br>Attribute<br>Attribute |
| CN=user2     CN=UserGroup                                                                                                    |                                                                                                    |                                                                        |                                             |

Subject Name Attribute: This field is the name of the attribute containing the username from the request. This attribute is retrieved from the LDAPS when the ISE inquires a specific user name in the LDAP database (you can use cn, sAMAccountName, etc). In this scenario, user1 username on the endpoint is used.

| Scope Pane 🔫                    | • × | Filter Name         | user1                                |   |                  |
|---------------------------------|-----|---------------------|--------------------------------------|---|------------------|
| Softerra LDAP Browser           |     | Name                | Value                                |   | Туре             |
| H- CN=Builtin                   |     | 🗉 cn                | user1                                |   | Attribute        |
| CN=Computers                    |     | displayName         | user1                                |   | Attribute        |
| OU=Domain Controllers           |     | distinguishedName   | CN=user1,OU=ISE OU,DC=testlab,DC=cor | m | Attribute        |
| E- CN=ForeignSecurityPrincipals |     | givenName           | user1                                |   | Attribute        |
| CN=Infrastructure               |     | E name              | user1                                |   | Attribute        |
| OU=ISE Group                    |     | sAMAccountName      | user1                                |   | Attribute        |
| E- DU=ISE OU                    |     | 💷 userPrincipalName | user1@testlab.com                    |   | Attribute        |
| CN=ComputerGroup                |     | 💷 userCertificate   | user1                                |   | Binary Attribute |
| CN=DESKTOP-19                   |     |                     |                                      |   |                  |
| CN=user2                        |     |                     |                                      |   |                  |
| CN=UserGroup                    |     | 1                   |                                      |   |                  |

Group Name Attribute: This is the attribute holding the name of a group. The Group name attribute values in your LDAP directory must match LDAP group names on the User groups page

| Scope Pane 👻                 | ×   | Name                  | Value                                                 | Туре   |
|------------------------------|-----|-----------------------|-------------------------------------------------------|--------|
| Softerra LDAP Browser        |     | 🗉 cn                  | UserGroup                                             | Attrib |
| i⊟ 🗐 testlab                 | _   | distinguishedName     | CN=UserGroup,OU=ISE OU,DC=testlab,DC=com              | Attrib |
| 🖭 - 📴 CN=Builtin             | 1   | dSCorePropagationData | 1/1/1601                                              | Attrib |
| CN=Computers                 |     | groupType             | [GlobalScope, Security]                               | Attrib |
| OU=Domain Controllers        | _   | instanceType          | [ Writable ]                                          | Attrib |
| CN=ForeignSecurityPrincipals | _ 1 | member                | CN=user1,OU=ISE OU,DC=testlab,DC=com                  | Attrib |
|                              | _ 1 | member                | CN=user2,OU=ISE OU,DC=testlab,DC=com                  | Attrib |
| OU=ISE Group                 | - 1 | 🗉 name                | UserGroup                                             | Attrib |
| OU=ISE OU                    | _ 1 | objectCategory        | CN=Group,CN=Schema,CN=Configuration,DC=testlab,DC=com | Attrib |
| E CN=ComputerGroup           | - 1 | objectClass           | group                                                 | Attrib |
| E CN=DESKTOP-19              | - 1 | objectClass           | top                                                   | Attrib |
| CN=user1                     | _ 1 | sAMAccountName        | UserGroup                                             | Attrib |
| CN=UserGroup                 |     | sAMAccountType        | < samGroupObject >                                    | Attrib |

Group Objectclass: This value is used in searches to specify the objects that are recognized as groups.

| CN=ComputerGroup CN=DESKTOP-19 | <ul> <li>objectSid</li> <li>objectGUID</li> <li>objectClass</li> </ul> | S-1-5-21-29602840<br>{39967F90-898E-4<br>top | Binary Attribute<br>Binary Attribute<br>Attribute |                        |
|--------------------------------|------------------------------------------------------------------------|----------------------------------------------|---------------------------------------------------|------------------------|
| CN=User1 CN=User2 CN=UserGroup | objectClass     objectCategory                                         | group<br>CN=Group,CN=Sch                     | nema,CN=Configuration,DC=testlab,DC=com           | Attribute<br>Attribute |

Group Map Attribute: This attribute defines how the users are mapped to the groups.

| Scope Pane 🛛 🔫 🗙                                   | Filter Name | UserGroup                                |           |
|----------------------------------------------------|-------------|------------------------------------------|-----------|
| Softerra LDAP Browser                              | Name        | Value 🔺                                  | Туре      |
| E-CN=Builtin                                       | ≡ memberOf  | CN=UserGroup,OU=ISE OU,DC=testlab,DC=com | Attribute |
| CN=Computers                                       |             |                                          |           |
| OU=Domain Controllers                              |             |                                          |           |
| CN=ForeignSecurityPrincipals     CN=Infrastructure |             |                                          |           |
| OU=ISE Group                                       |             |                                          |           |
| - OU=ISE OU                                        |             |                                          |           |
| E-CN=ComputerGroup                                 |             |                                          |           |
| CN=DESKTOP-19                                      |             |                                          |           |

Certificate Attribute: Enter the attribute that contains the certificate definitions. These definitions can optionally be used to validate certificates that are presented by clients when they are defined as part of a certificate authentication profile. In such cases, a binary comparison is performed between the client certificate and the certificate retrieved from the LDAP identity source.

| 1 - 2 - 5 - 5 - 5 - 5 - 5 - 5 - 5 - 5 - 5 |                   |                   |                  |
|-------------------------------------------|-------------------|-------------------|------------------|
| ⊟- OU=ISE OU                              | userPrincipalName | user1@testlab.com | Attribute        |
| E- CN=ComputerGroup                       | userCertificate   | user1             | Binary Attribute |
| CN=DESKTOP-19                             |                   |                   |                  |

5. In order to configure the LDAPS connection, navigate to the Connection tab :

| General Connect             | tion Directory Organization              | Groups   | Attributes Ar | dvanced Setting   | 5         |                                       |                             |
|-----------------------------|------------------------------------------|----------|---------------|-------------------|-----------|---------------------------------------|-----------------------------|
|                             | Primary Server                           |          |               |                   | Secon     | dary Server                           |                             |
|                             |                                          |          |               |                   | 🗌 Ena     | able Secondary Serve                  | r                           |
| * Hostname/IP               | dc1.testlab.com                          |          |               | Hostname/IP       |           |                                       |                             |
| * Port                      | 636                                      |          |               | Port              | 389       |                                       |                             |
| Specify server for each ISE | node                                     |          |               |                   |           |                                       |                             |
| Ad                          | ccess O Anonymous Access                 |          |               | A                 | ccess     | Anonymous Acces                       | 55                          |
|                             | <ul> <li>Authenticated Access</li> </ul> | _        |               |                   |           | <ul> <li>Authenticated Acc</li> </ul> | ess                         |
| Admi                        | n DN * CN=poongarg,CN=Users,DC=test      |          |               | Adm               | in DN     |                                       |                             |
| Pass                        | word                                     | _        |               | Pas               | sword     |                                       |                             |
| Secure Authentic            | ation I Enable Secure Authentication     |          | s             | Secure Authentic  | cation    | Enable Secure Aut                     | hentication                 |
|                             | Enable Server Identity Check             |          |               |                   |           | Enable Server Ider                    | ntity Check                 |
| LDAP Server Roo             | ot CA DC1-CA                             | <i>x</i> | L             | DAP Server Ro     | ot CA     | DST Root CA X3 Cert                   | ificate Ai 🎽                |
| Issuer CA of ISE Certific   | cates DC1-CA                             | D        | Issuer C      | CA of ISE Certifi | cates     | Select if required (op                | tional) 🔻                   |
|                             |                                          |          |               |                   |           |                                       |                             |
| * Server Timeout            | 10 () Secon                              | ds       | Se            | rver Timeout      | .0        |                                       | () Second                   |
| * Max. Admin Connections    | 20                                       |          | Max. Admin    | Connections 2     | 20        |                                       | Ð                           |
|                             | Force reconnect every                    | 15       |               |                   | Force     | reconnect every                       | <ol> <li>Minutes</li> </ol> |
|                             | Test Bind to Server                      |          |               |                   | Test Bind | d to Server                           |                             |
| Failover                    | Always Access Primary Server First       |          |               |                   |           |                                       |                             |
|                             | Failback To Primary Server After 5       |          | Minutes       |                   |           |                                       |                             |

6. Run dsquery on Domain controller to get the username DN to be used to make a connection to LDAP server:

#### PS C:\Users\Administrator> dsquery user -name poongarg

"CN=poongarg,CN=Users,DC=testlab,DC=com"

Step 1. Set the correct IP address or Hostname of the LDAP server, define the LDAPS port (TCP 636), and Admin DN to make a connection with the LDAP over SSL.

Step 2. Enable Secure Authentication and Server Identity Check option.

Step 3. From the drop-down menu, select the LDAP Server Root CA certificate and ISE admin certificate Isser CA certificate (We have used certificate authority, installed on the same LDAP server to issue the ISE admin certificate as well).

Step 4. Select the Test Bind to server. At this point, any subjects or groups are not retrieved because the search bases are not yet configured.

7. Under **Directory Organization** tab, configure the Subject/Group Search Base. It is the join point for the ISE to the LDAP. Now you are able to retrieve only subjects and groups that are children of the joining point. In this scenario, both the subject and group are retrieved from the OU=ISE OU

|   | LDAP Identity Sources List > to | estlab_Idaps                                   |          |            |                 |
|---|---------------------------------|------------------------------------------------|----------|------------|-----------------|
|   | LDAP Identity Source            |                                                |          |            |                 |
|   | General Con                     | nection Directory Organization                 | Groups   | Attributes | Advanced Settin |
|   |                                 |                                                |          |            |                 |
|   |                                 |                                                |          |            |                 |
|   | * Subject Search Base O         | U=ISE OU,DC=testlab,DC=com Naming O            | Contexts |            |                 |
|   | * Group Search Base 0           | U=ISE OU,DC=testlab,DC=com Naming O            | Contexts |            |                 |
|   |                                 |                                                |          |            |                 |
|   |                                 | []                                             |          |            |                 |
|   | Search for MAC Address in       | Format xx-xx-xx-xx-xx T                        |          |            |                 |
|   |                                 |                                                |          |            |                 |
|   | Strip start of subject          | name up to the last occurrence of the separat  | tor \    |            |                 |
|   |                                 |                                                |          |            |                 |
|   | Strip end of subject            | name from the first occurrence of the separato | or 👘     |            |                 |
|   |                                 |                                                |          |            |                 |
| 1 |                                 |                                                |          |            |                 |

8. Under Groups, click Add to import the groups from the LDAP on the ISE and retrieve the groups, as shown in this image.

| LDAP Identity Source | s List > <b>testlab_idaps</b><br>D <b>UICE</b> | i -                    |        |            |
|----------------------|------------------------------------------------|------------------------|--------|------------|
| General              | Connection                                     | Directory Organization | Groups | Attributes |
| ✓ Edit + Add +       | 🗙 Delete Group                                 |                        |        |            |
| Name                 |                                                |                        |        | <b>▲</b>   |
| CN=UserGrou          | up,OU=ISE OU,DC=te                             | stlab,DC=com           |        |            |

#### **Configure the Switch**

Configure the switch for 802.1x authentication. Windows PC is connected to switchport Gig2/0/47

```
aaa new-model
radius server ISE
address ipv4 x.x.x.x auth-port 1812 acct-port 1813
key xxxxxx
aaa group server radius ISE_SERVERS
server name ISE
!
aaa server radius dynamic-author
client x.x.x.x server-key xxxxxx
!
aaa authentication dot1x default group ISE_SERVERS local
aaa authorization network default group ISE_SERVERS
aaa accounting dot1x default start-stop group ISE_SERVERS
1
dot1x system-auth-control
ip device tracking
!
radius-server attribute 6 on-for-login-auth
radius-server attribute 8 include-in-access-req
!
!
interface GigabitEthernet2/0/47
switchport access vlan xx
switchport mode access
authentication port-control auto
dot1x pae authenticator
```

#### **Configure the Endpoint**

Windows Native Supplicant is used and one of the LDAP supported EAP protocol is utilized, EAP-TLS for user authentication and authorization.

1. Ensure that PC is provisioned with user certificate (for user1) and have intended purpose as Client Authentication and in the Trusted Root Certification Authorities, the issuer certificate chain is present on the PC.

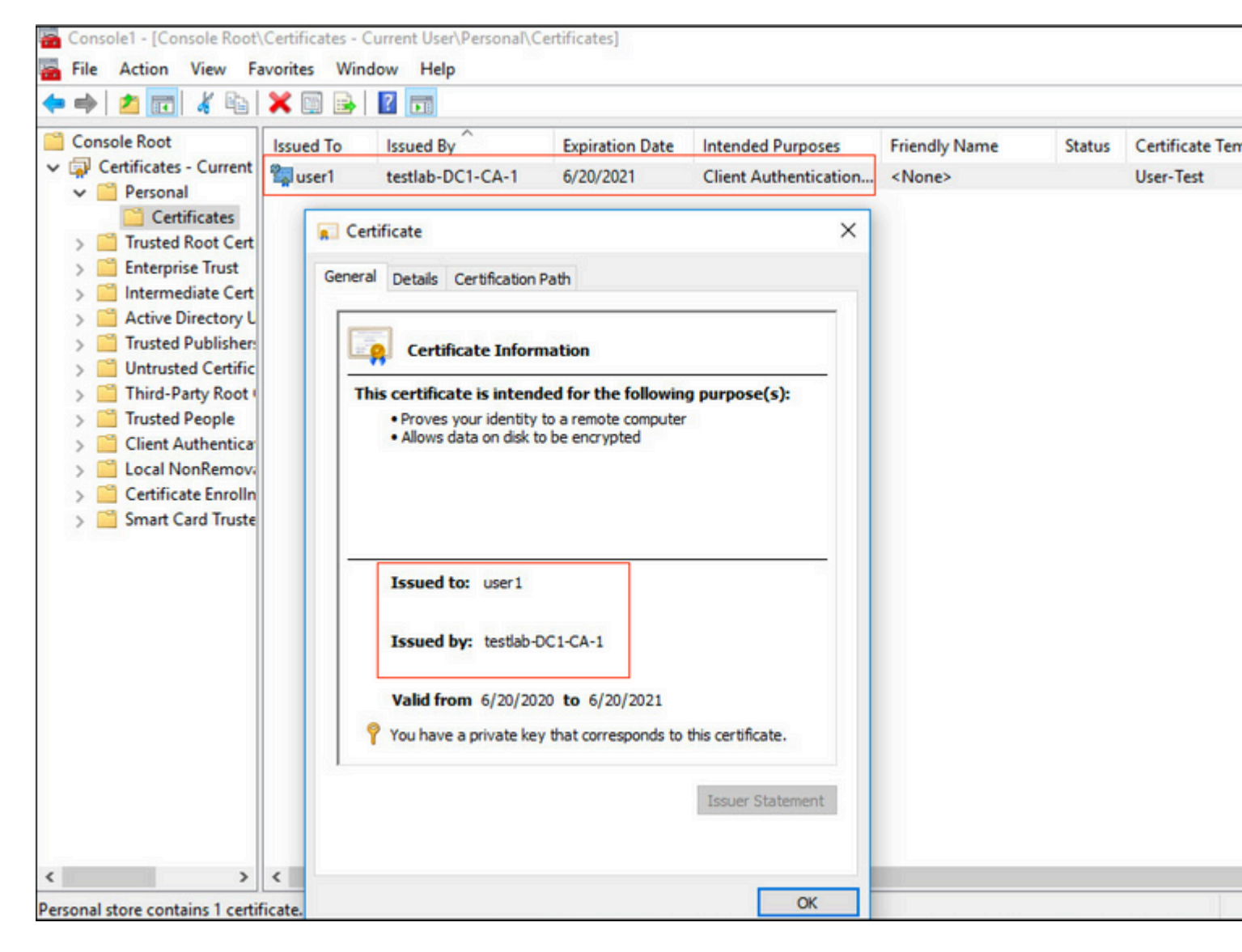

2. Enable Dot1x authentication and Select Authentication method as Microsoft:Smart Card or other certificate for EAP-TLS authentication.

| pciPasst            | hru0 Properties                     |                          | ×            |
|---------------------|-------------------------------------|--------------------------|--------------|
| Networking          | Authentication                      | Sharing                  |              |
| Select th this Ethe | is option to provid<br>met adapter. | de authenticated netwo   | k access for |
| 🗹 Enabl             | e IEEE 802.1X a                     | uthentication            |              |
| Choose              | a network auther                    | tication method:         |              |
| Microso             | ft: Smart Card or                   | other certificate $\sim$ | Settings     |
| Fallba              | ack to unauthoriz                   | ed network access        |              |
| Additio             | onal Settings                       | ed network access        |              |
|                     |                                     |                          |              |
|                     |                                     |                          |              |
|                     |                                     |                          |              |
|                     |                                     |                          |              |

3. Click on Additional Settings, and a window opens. Check the box with specify authentication mode and choose user authentication, as shown in this image.

|                                                         |                                                            |                  | _      |
|---------------------------------------------------------|------------------------------------------------------------|------------------|--------|
| Select this option to provide au this Ethernet adapter. | User authentication woo                                    | Save crede       | ntials |
| Enable IEEE 802.1X auther                               | Delete credentials for all users                           |                  |        |
| Choose a network authenticati                           | Enable single sign on for this network                     |                  |        |
| Microsoft: Smart Card or other                          | Perform immediately before user lo                         | gon              |        |
|                                                         | O Perform immediately after user log                       | on               |        |
| Remember my credentials for<br>time I'm logged on       | Maximum delay (seconds):                                   | 10               | *      |
| Fallback to unauthorized ne                             | Allow additional dialogs to be displating sign on          | ayed during sing | gle    |
| Additional Settings                                     | This network uses separate virtual and user authentication | LANs for machi   | ine    |
|                                                         |                                                            |                  |        |
|                                                         |                                                            |                  |        |
|                                                         |                                                            |                  |        |
|                                                         |                                                            |                  |        |

#### **Configure Policy Set on ISE**

Since EAP-TLS protocol is used, before Policy Set is configured, Certificate Authentication Profile needs to be configured and the Identity Source Sequence is used in the Authentication policy later.

| cisco Identity Services Engine Home                                | Context Visibility      Operations                                            | Policy      Administration     Work Centers                                                                                               |
|--------------------------------------------------------------------|-------------------------------------------------------------------------------|----------------------------------------------------------------------------------------------------|
| System      Identity Management     Network                        | Resources                                                                     | pxGrid Services + Feed Service + Threat Centric NAC                                                                                       |
| Identities Groups External Identity Sources                        | Identity Source Sequences                                                     |                                                                                                    |
| External Identity Sources                                          | Certificate Authentication Profiles List ><br>Certificate Authentication Prof | LDAPS_cert<br>Tile                                                                                                    |
| Certificate Authentication Profile     Active Directory     Settab | * Name                                                                        | LDAPS_cert EAP.TI S certificate based authentication with LDAPS                                                                           |
| DDAP     ODBC     RADIUS Token     RSA SecuriD                     | Lascibiou                                                                     |                                                                                                    |
| SAML Id Providens                                                  | Identity Store                                                                | testiab_idaps 🝸 🕡                                                                                                    |
|                                                                    | Use Identity From                                                             | Certificate Attribute Subject - Common Name      Subject or Alternative Name Attributes in the Certificate (for Active Directory Only) () |
|                                                                    | Match Client Certificate Against<br>Certificate In Identity Store ()          | Never                                                                                                    |
|                                                                    |                                                                               | Only to resolve identity ambiguity     Always perform binary comparison                                                                   |
|                                                                    | Save                                                                          |                                                                                                    |

Refer to the Certificate Authentication Profile in the Identity Source Sequence and define the LDAPS external identity source in the Authentication Search list:

| ▶ System • Identity Management • Network Resources • Device Portal Management pxGrid Services • Feed Service • Threat Centric NAC   • Identities Groups External Identity Sources Identity Source Sequences • Settings   • Identity Source Sequence • Name LDAPS Identity   • Name LDAPS Identitication   • Certificate Based Authentication Profile   LDAPS_cert ▼ | ; |
|----------------------------------------------------------------------------------------------------|---|
| Identities Groups External Identity Sources   Identity Source Sequence   * Identity Source Sequence   *Name   LDAPS   Description                                                                                                    |   |
| Identity Source Sequence         * Name       LDAPS         Description <ul> <li>Certificate Based Authentication</li> <li>Select Certificate Authentication Profile</li> <li>LDAPS_cert</li> <li>Select Certificate Authentication Profile</li> <li>LDAPS_cert</li> <li>Select Certificate Authentication Profile</li> </ul>                                       |   |
| ✓ Identity Source Sequence     * Name LDAPS Description      ✓ Certificate Based Authentication      ✓ Select Certificate Authentication Profile LDAPS_cert                                                                                                    |   |
| * Name LDAPS<br>Description                                                                                                    |   |
| Description            ✓ Certificate Based Authentication             ✓ Select Certificate Authentication Profile LDAPS_cert                                                                                                    |   |
| <ul> <li>✓ Certificate Based Authentication</li> <li>✓ Select Certificate Authentication Profile LDAPS_cert </li> </ul>                                                                                                    |   |
| <ul> <li>✓ Certificate Based Authentication</li> <li>✓ Select Certificate Authentication Profile LDAPS_cert </li> </ul>                                                                                                    |   |
| Select Certificate Authentication Profile                                                                                                    |   |
|                                                                                                    |   |
|                                                                                                    |   |
| <ul> <li>Authentication Search List</li> </ul>                                                                                                    |   |
| A set of identity sources that will be accessed in sequence until first authentication succeeds                                                                                                    |   |
| Available Selected                                                                                                    |   |
| Internal Endpoints testlab_Idaps                                                                                                    |   |
| Internal Users Guest Users                                                                                                    |   |
| testlab<br>All_AD_Join_Points                                                                                                    |   |
| rad                                                                                                    |   |
|                                                                                                    |   |
|                                                                                                    |   |
|                                                                                                    |   |
| Advanced Search List Settings  If a selected identity store cannot be accessed for authentication                                                                                                    |   |
|                                                                                                    |   |
| Do not access other stores in the sequence and set the "AuthenticationStatus" attribute to "ProcessError"                                                                                                    |   |
| Ireat as if the user was not found and proceed to the next store in the sequence                                                                                                    |   |
| Save Reset                                                                                                    |   |

Now configure policy set for Wired Dot1x authentication:

| ahaha k  | dentity Se | vices Engine Hor      | me                 | ibility + Operation | s ▼Policy     | Administration      | Work Centers |
|----------|------------|-----------------------|--------------------|---------------------|---------------|---------------------|--------------|
| Policy S | Sets Pro   | filing Posture Client | Provisioning + Pol | cy Elements         |               |                     |              |
|          |            |                       |                    |                     |               |                     |              |
| Policy   | Sets →     | Wired Dot1x           |                    |                     |               |                     |              |
|          | Status     | Policy Set Name       | Descrip            | tion                | Conditio      | ns                  |              |
| Search   | 0          |                       |                    |                     |               |                     |              |
|          | 0          | Wired Dot1x           |                    |                     | C V           | Vired_802.1X        |              |
| ❤ Aut    | henticatio | n Policy (2)          |                    |                     |               |                     |              |
| +        | Status     | Rule Name             | Condi              | lions               |               |                     |              |
| Sean     | ch         |                       |                    |                     |               |                     |              |
|          | ø          | Dot1x                 |                    | Network Access-Netv | vorkDeviceNam | e EQUALS LAB-Switch |              |
|          | 0          | Default               |                    |                     |               |                     |              |

| Y Auth | orization F | Policy (2)          |      |                                                                              |                |   |
|--------|-------------|---------------------|------|------------------------------------------------------------------------------|----------------|---|
|        |             |                     |      |                                                                              | Results        |   |
| +      | Status      | Rule Name           | Cond | itions                                                                       | Profiles       |   |
| Search | 1           |                     |      |                                                                              |                |   |
|        | $\odot$     | Users in LDAP Store | 串    | testlab_Idaps-ExternalGroups EQUALS CN=UserGroup,OU=ISE OU,DC=testlab,DC=com | × PermitAccess | + |
|        | ø           | Default             |      |                                                                              | × DenyAccess   | + |
|        |             |                     |      |                                                                              |                |   |
|        |             |                     |      |                                                                              |                |   |

After this configuration, we can authenticate the Endpoint using EAP-TLS protocol against the LDAPS Identity source.

| neral          |          |                   |
|----------------|----------|-------------------|
|                |          |                   |
| onnection      |          |                   |
| IPv4 Connectiv | vity:    | Internet          |
| IPv6 Connectiv | vity:    | No network access |
| Media State:   |          | Enabled           |
| Duration:      |          | 00:01:21          |
| Speed:         |          | 1.0 Gbps          |
| tivity         | 5 ml     | Received          |
|                | Sent — 🛌 |                   |
| Bytes:         | 3,093    | 676               |

# Verify

1. Check the authentication session on the switchport connected to PC:

| SW1#sh auth sessions in | t g2/0/47 de                                           |
|-------------------------|--------------------------------------------------------|
| Interface:              | GigabitEthernet2/0/47                                  |
| MAC Address:            | b496.9126.dec0                                         |
| IPv6 Address:           | Unknown                                                |
| IPv4 Address:           | 10.106.38.165                                          |
| User-Name:              | user1                                                  |
| Status:                 | Authorized                                             |
| Domain:                 | DATA                                                   |
| Oper host mode:         | single-host                                            |
| Oper control dir:       | both                                                   |
| Session timeout:        | N/A                                                    |
| Restart timeout:        | N/A                                                    |
| Periodic Acct timeout:  | N/A                                                    |
| Session Uptime:         | 43s                                                    |
| Common Session ID:      | ØA6A26390000130798C66612                               |
| Acct Session ID:        | 0x00001224                                             |
| Handle:                 | 0x6800002E                                             |
| Current Policy:         | POLICY_Gi2/0/47                                        |
| Local Policies:         |                                                        |
| Service Templat         | e: DEFAULT LINKSEC POLICY SHOULD SECURE (priority 150) |
| Service religious       | e. permoel_eximple_react_shoep_secone (prioricy 190)   |
| Server Policies:        |                                                        |
|                         |                                                        |
|                         |                                                        |
| Method status list:     |                                                        |
| Method                  | State                                                  |
| dot1x                   | Authc Success                                          |
|                         |                                                        |

2. In order to verify the LDAPS and ISE configurations, you are able to retrieve the subjects and groups with a test connection to the server:

| LDAP Identity Sources List > testiab_ide | aps                                        |                                               |                               |                                          |          |
|------------------------------------------|--------------------------------------------|-----------------------------------------------|-------------------------------|------------------------------------------|----------|
| LDAP Identity Source                     |                                            |                                               |                               |                                          |          |
| General Connection                       | Directory Organization Gro                 | ups Attributes Advan                          | ced Settings                  |                                          |          |
| Access                                   | O Anonymous Accord                         |                                               | Access                        | Anonymous Access                         |          |
|                                          | Authenticated / Ldap bind support of S     | ucceeded to dc1.testlab.com:636<br>Subjects 3 |                               | <ul> <li>Authenticated Access</li> </ul> |          |
| Admin DN                                 | * CN=poongarg,C Number of C<br>Response to | 3roups 2<br>me 73ms                           | Admin DN                      |                                          |          |
| Password                                 | •                                          |                                               | Password                      |                                          |          |
|                                          |                                            | ОК                                            |                               |                                          |          |
| Secure Authentication                    | C Enable Secure Authentication             |                                               | Secure Authentication         | Enable Secure Authentication             |          |
|                                          | Enable Server Identity Check               |                                               |                               | Enable Server Identity Check             |          |
| LDAP Server Root CA                      | DC1-CA *                                   | ۵.                                            | LDAP Server Root CA           | DST Root CA X3 Certificate # *           | Ð        |
| Issuer CA of ISE Certificates            | DC1-CA                                     | Ĩ.                                            | Issuer CA of ISE Certificates | Select if required (optional)            | ۵        |
|                                          |                                            |                                               |                               |                                          |          |
| * Server Timeout                         | 10                                         | ] () Seconds                                  | Server Timeout                | 10                                       | () Seco  |
| * Max. Admin Connections                 | 20                                         | 0                                             | Max. Admin Connections        | 20                                       | D        |
|                                          | Force reconnect every                      | ① Minutes                                     |                               | Force reconnect every                    | ③ Minute |
|                                          | Test Bind to Server                        |                                               |                               | Test Bind to Server                      |          |
| Failover                                 | Always Access Primary Server               | First                                         |                               |                                          |          |
| Save Reset                               |                                            |                                               |                               |                                          |          |

### 3. Verify the user authentication report:

| C Refresh O Reset Repeat Counts Z Export To - |                              |        |         |          |                   |                       |                                    |                        |  |  |  |  |
|-----------------------------------------------|------------------------------|--------|---------|----------|-------------------|-----------------------|------------------------------------|------------------------|--|--|--|--|
|                                               | Time                         | Status | Details | Identity | Endpoint ID       | Authentication Po     | Authorization Policy               | Authorization Profi    |  |  |  |  |
| ×                                             |                              | •      |         | Identity | Endpoint ID       | Authentication Policy | Authorization Policy               | Authorization Profiles |  |  |  |  |
|                                               | Jun 24, 2020 04:45:21.727 AM | 0      | 0       | user1    | B4:96:91:26:DE:C0 | Wired Dot1x >> Dot1x  | Wired Dot1x >> Users in LDAP Store | PermitAccess           |  |  |  |  |
|                                               | Jun 24, 2020 04:45:20.671 AM | 2      | 0       | user1    | B4:96:91:26:DE:C0 | Wired Dot1x >> Dot1x  | Wired Dot1x >> Users in LDAP Store | PermitAccess           |  |  |  |  |

4. Check the detailed authentication report for the endpoint:

| Event                 | 5200 Authentication succeeded      |  |  |  |  |
|-----------------------|------------------------------------|--|--|--|--|
| Event                 | 5200 Authentication succeeded      |  |  |  |  |
| Username              | user1                              |  |  |  |  |
| Endpoint Id           | B4:96:91:26:DE:C0 🕀                |  |  |  |  |
| Endpoint Profile      | Unknown                            |  |  |  |  |
| Authentication Policy | Wired Dot1x >> Dot1x               |  |  |  |  |
| Authorization Policy  | Wired Dot1x >> Users in LDAP Store |  |  |  |  |
| Authorization Result  | PermitAccess                       |  |  |  |  |

| Authentication Details        |                                     |  |  |  |  |  |  |  |  |  |
|-------------------------------|-------------------------------------|--|--|--|--|--|--|--|--|--|
| Source Timestamp              | 2020-06-24 04:40:52.124             |  |  |  |  |  |  |  |  |  |
| Received Timestamp            | 2020-06-24 04:40:52.124             |  |  |  |  |  |  |  |  |  |
| Policy Server                 | ISE26-1                             |  |  |  |  |  |  |  |  |  |
| Event                         | 5200 Authentication succeeded       |  |  |  |  |  |  |  |  |  |
| Username                      | user1                               |  |  |  |  |  |  |  |  |  |
| Endpoint Id                   | B4:96:91:26:DE:C0                   |  |  |  |  |  |  |  |  |  |
| Calling Station Id            | B4-96-91-26-DE-C0<br>Unknown        |  |  |  |  |  |  |  |  |  |
| Endpoint Profile              |                                     |  |  |  |  |  |  |  |  |  |
| IPv4 Address                  | 10.106.38.165                       |  |  |  |  |  |  |  |  |  |
| Authentication Identity Store | testlab_ldaps                       |  |  |  |  |  |  |  |  |  |
| Identity Group                | Unknown<br>0A6A26390000130C98CE6088 |  |  |  |  |  |  |  |  |  |
| Audit Session Id              |                                     |  |  |  |  |  |  |  |  |  |
| Authentication Method         | dot1x                               |  |  |  |  |  |  |  |  |  |
| Authentication Protocol       | EAP-TLS                             |  |  |  |  |  |  |  |  |  |
| Service Type                  | Framed                              |  |  |  |  |  |  |  |  |  |
| Network Device                | LAB-Switch                          |  |  |  |  |  |  |  |  |  |

| 15041 | Evaluating Identity Policy                             |
|-------|--------------------------------------------------------|
| 15048 | Queried PIP - Network Access.NetworkDeviceName         |
| 22072 | Selected identity source sequence - LDAPS              |
| 22070 | Identity name is taken from certificate attribute      |
| 15013 | Selected Identity Source - testlab_Idaps               |
| 24031 | Sending request to primary LDAP server - testlab_Idaps |
| 24016 | Looking up user in LDAP Server - testlab_Idaps         |
| 24023 | User's groups are retrieved - testlab_Idaps            |
| 24004 | User search finished successfully - testlab_ldaps      |
| 22054 | Binary comparison of certificates succeeded            |
| 22037 | Authentication Passed                                  |
| 12506 | EAP-TLS authentication succeeded                       |
|       |                                                        |

| 15036 | Evaluating Authorization Policy                           |  |  |  |  |  |  |  |  |
|-------|-----------------------------------------------------------|--|--|--|--|--|--|--|--|
| 24209 | Looking up Endpoint in Internal Endpoints IDStore - user1 |  |  |  |  |  |  |  |  |
| 24211 | Found Endpoint in Internal Endpoints IDStore              |  |  |  |  |  |  |  |  |
| 15048 | Queried PIP - testlab_Idaps.ExternalGroups                |  |  |  |  |  |  |  |  |
| 15016 | Selected Authorization Profile - PermitAccess             |  |  |  |  |  |  |  |  |
| 22081 | Max sessions policy passed                                |  |  |  |  |  |  |  |  |
| 22080 | New accounting session created in Session cache           |  |  |  |  |  |  |  |  |
| 11503 | Prepared EAP-Success                                      |  |  |  |  |  |  |  |  |
| 11002 | Returned RADIUS Access-Accept                             |  |  |  |  |  |  |  |  |
|       |                                                           |  |  |  |  |  |  |  |  |

5. Validate the data is encrypted between the ISE and LDAPS server by taking packet capture on the ISE towards the LDAPS server:

| No.         Time         A Source         Destination         Protocol         Length         Address         64           28         2828-66-24         164:824.264:331         16:197.164.21         TCF         74         488:62:97:86:123.8.0.1           22         2828-66-24         16:42:24.266:31         16:197.164.21         TCF         74         488:62:97:88:12:28.0.           23         2828-66-24         16:42:24.266:61         16:197.164.22         10:197.164.22         TCF         74         488:62:97:88:12:28.0.           24         2828-66-24         16:42:24.21:28:61         10:197.164.22         10:197.164.22         10:197.164.22         10:197.164.22         10:197.164.22         10:197.164.22         10:197.164.22         10:197.164.22         10:197.164.21         10:197.164.21         10:197.164.21         10:197.164.21         10:197.164.21         10:197.164.21         10:197.164.21         10:197.164.21         10:197.164.21         10:197.164.21         10:197.164.21         10:197.164.21         10:197.164.21         10:197.164.21         10:197.164.21         10:197.164.21         10:197.164.21         10:197.164.21         10:197.164.21         10:197.164.21         10:197.164.21         10:197.164.21         10:197.164.21         10:197.164.21         10:197.164.21         10:197.164.21         10:197.16                                                                                                    |                                                                                                    |       |     |                                                                                                    |                                                                                                    |                                                                                                    |                                                                                                    |                                                                                              |                                                                     |                                       |                                                                                   |                                   |                        |            |        |                      |        |                                                    |
|----------------------------------------------------------------------------------------------------|----------------------------------------------------------------------------------------------------|-------|-----|----------------------------------------------------------------------------------------------------|----------------------------------------------------------------------------------------------------|----------------------------------------------------------------------------------------------------|----------------------------------------------------------------------------------------------------|----------------------------------------------------------------------------------------------|---------------------------------------------------------------------|---------------------------------------|-----------------------------------------------------------------------------------|-----------------------------------|------------------------|------------|--------|----------------------|--------|----------------------------------------------------|
| 20 2020-06-24 10:40:24.20550 10:197.164.22 10:197.164.21 TCP 74 00:50:29:99:co:28.0.<br>22 2020-06-24 10:40:24.20550 10:197.164.22 10:197.164.21 TCP 74 00:50:29:99:co:28.0.<br>23 2020-06-24 10:40:24.20561 10:197.164.22 10:197.164.21 TLSV1.2 207 00:70:29:99:co:28.0.<br>24 2020-06-24 10:40:24.20561 10:197.164.22 10:197.164.21 TLSV1.2 203 00:80:29:99:co:28.0.<br>25 2020-06-24 10:40:24.21561 10:197.164.22 10:197.164.21 TLSV1.2 203 00:80:29:99:co:28.0.<br>26 2020-06-24 10:40:24.21561 10:197.164.22 10:197.164.21 TLSV1.2 203 00:80:29:99:co:28.0.<br>27 2020-06-24 10:40:24.21561 10:197.164.22 10:197.164.22 TLSV1.2 175 00:80:56:00:30:77.0.<br>28 2020-06-24 10:40:24.21561 10:197.164.22 10:197.164.22 TLSV1.2 173 00:59:56:00:30:77.0.<br>28 2020-06-24 10:40:24.21561 10:197.164.22 10:197.164.22 TLSV1.2 197 00:80:56:00:30:77.0.<br>28 2020-06-24 10:40:24.21561 10:197.164.22 10:197.164.22 TLSV1.2 197 00:80:56:00:30:77.0.<br>28 2020-06-24 10:40:24.21551 10:197.164.22 10:197.164.22 TLSV1.2 197 00:80:56:00:30:77.0.<br>30 2020-06-24 10:40:24.21551 10:197.164.22 10:197.164.22 TLSV1.2 179 00:80:56:00:30:77.0.<br>31 2020-06-24 10:40:24.21551 10:197.164.22 10:197.164.21 TLSV1.2 205 00:00:00:30:30:77.0.<br>32 2020-06-24 10:40:24.21551 10:197.164.22 10:197.164.21 TLSV1.2 205 00:00:00:30:377.0.<br>33 2020-06-24 10:40:24.21551 10:197.164.22 10:197.164.21 TLSV1.2 205 00:00:00:30:377.0.<br>35 2020-06-24 10:40:24.21551 10:197.164.22 10:197.164.21 TLSV1.2 205 00:00:00:39:70:02.8.0.<br>36 2020-06-24 10:40:24.21552 10:197.164.21 TLSV1.2 205 00:00:00:30:77.0.<br>37 2020-06-24 10:40:57.946551 10:197.164.22 10:197.164.21 TLSV1.2 155 00:00:00:29:99:co:28.0.<br>38 2020-06-24 10:40:57.946551 10:197.164.22 10:197.164.21 TLSV1.2 155 00:00:00:29:99:co:28.0.<br>39 Franz 30:0 (crtor 10:40:57.946551 10:197.164.22 10:197.164.21 TLSV1.2 155 00:00:00:29:99:co:28.0.<br>30 Franz 30:0 (crtor 10:40:57.946551 10:197.164.22 10:197.164.21 TLSV1.2 157 00:00:00:29:99:co:28.0.<br>30 TC 209:00-024 10:40:57.946551 10:197.164.22 10:197.164.21 TLSV1.2 157 00:00:00:00:29:99:co:28.0.<br>30 Franz 30:0 (crtor 10:30] Seq0                                                                                                    |                                                                                                    |       |     |                                                                                                    | Time                                                                                                    |                                                                                                    |                                                                                                    |                                                                                              |                                                                     |                                       | Source                                                                            |                                   | Destination            | Protocol   | Length | Address              | 64bits | Info                                               |
| 21       2020-06-24       10:402:24, 2025:05       10:197.164:21       110:197.164:22       10:197.164:21         22       2020-06-24       10:402:24, 2025:06       10:197.164:21       10:197.164:21       1155:12       207       00:40:22:98:ca:28,0.         24       2020-06-24       10:402:24, 2025:06       10:197.164:21       10:197.164:21       1155:12       207       00:40:22:98:ca:28,0.         25       2020-06-24       10:402:24, 215:11       10:197.164:21       10:197.164:21       1155:12       208       00:40:22:98:ca:28,0.         26       2020-06-24       10:40:24, 215:11       10:197.164:21       1155:12       208       00:40:22:98:ca:28,0.         27       2020-06-24       10:40:24, 215:11       10:197.164:21       1155:12       208       00:40:22:98:ca:28,0.         28       2020-06-24       10:40:24, 215:18       10:197.164:21       1155:12       219       00:40:22:98:ca:28,0.         31       2020-06-24       10:40:24, 215:48       10:197.164:21       1155:12       219       00:40:25:98:ca:28,0.         32       2020-06-24       10:40:24, 215:48       10:197.164:21       1155:12       159       00:40:22:98:ca:28,0.         34       2020-06-24       10:40:25:25:48:0:37       10:197.164:21       1155:12                                                                                                    |                                                                                                    |       |     | 20                                                                                                    | 2020-06-2                                                                                                    | 4 1                                                                                                    | 10:40                                                                                                    | :24.2                                                                                        | 205431                                                              |                                       | 10.197.164.22                                                                     | 5                                 | 10.197.164.21          | TCP        | 74     | 00:0c:29:98:ca:28,0  | 5      | 28057 - 636 [SYN] Seq=0 Win=29200 Len=0 MSS=1460 S |
| <pre>22 2020-06-24 10:40:24,206613 10:197.164.22 10:197.164.21 TCP 66 00:0c:20:98:co:28.0.<br/>23 2020-06-24 10:40:24,210413 10:197.164.22 10:197.164.21 TLSV1.2 2050 00:0c:20:98:co:28.0.<br/>25 2020-06-24 10:40:24,210508 10:197.164.22 10:197.164.21 TLSV1.2 2050 00:0c:20:98:co:28.0.<br/>26 2020-06-24 10:40:24,210578 10:197.164.22 10:197.164.21 TLSV1.2 2050 00:0c:20:98:co:28.0.<br/>27 2020-06-24 10:40:24,210578 10:197.164.22 10:197.164.21 TLSV1.2 173 00:0c:98:0c:28.0.<br/>28 2020-06-24 10:40:24,210578 10:197.164.21 10:197.164.22 TLSV1.2 173 00:0c:98:0c:28.0.<br/>29 2020-06-24 10:40:24,230834 10:197.164.21 10:197.164.21 TLSV1.2 157 00:0c:98:0c:28.0.<br/>30 2020-06-24 10:40:24,23889 10:197.164.21 10:197.164.22 TLSV1.2 157 00:0c:98:0c:28.0.<br/>31 2020-06-24 10:40:24.23889 10:197.164.21 10:197.164.22 TLSV1.2 1879 00:0c:99:59:0c:28.0.<br/>32 2020-06-24 10:40:24.23889 10:197.164.21 10:197.164.21 TLSV1.2 279 00:0c:29:98:co:28.0.<br/>34 2020-06-24 10:40:24.23889 10:197.164.21 10:197.164.21 TLSV1.2 253 00:0c:98:56:a0:30:7f.0.<br/>35 2020-06-24 10:40:24.23889 10:197.164.22 10:197.164.21 TLSV1.2 255 00:05:05:30:30:7f.0.<br/>36 2020-06-24 10:40:24.23889 10:197.164.22 10:197.164.21 TLSV1.2 255 00:05:05:30:30:7f.0.<br/>36 2020-06-24 10:40:24.23889 10:197.164.22 10:197.164.21 TLSV1.2 255 00:05:05:30:30:7f.0.<br/>36 2020-06-24 10:40:24.239332 10:197.164.22 10:197.164.21 TLSV1.2 255 00:05:05:30:30:7f.0.<br/>36 2020-06-24 10:40:24.239332 10:197.164.22 10:197.164.21 TLSV1.2 255 00:05:05:30:30:co:28.0.<br/>87 2020-06-24 10:40:24.239332 10:197.164.22 10:197.164.21 TLSV1.2 151 00:0c:239:80:co:28.0.<br/>87 2020-06-24 10:40:257.997:050 10:197.164.22 10:197.164.21 TLSV1.2 151 00:0c:239:80:co:28.0.<br/>87 2020-06-24 10:40:257.997:050 10:197.164.22 10:197.164.21 TCP 66 00:0c:239:80:co:28.0.<br/>87 2020-06-24 10:40:257.997:050 10:197.164.22 10:197.164.21 TCP 66 00:0c:239:80:co:28.0.<br/>87 2020-06-24 10:40:257.997:050 10:197.164.22 10:197.164.21 TCP 66 00:0c:239:80:co:28.0.<br/>87 Ethernet TL, Src: Ymae,a90:3c:rf (00:05:55:a0:30:rf), 00:tvs:230:00:00:00:00:00:00:00:00:00:00:00:00:0</pre>                                                                                                    |                                                                                                    |       | 1   | 21                                                                                                    | 2828-86-2                                                                                                    | 4 1                                                                                                    | 10:40                                                                                                    | :24.7                                                                                        | 206505                                                              |                                       | 10.197.164.21                                                                     |                                   | 10.197.164.22          | TCP        | 74     | 00:50:56:a0:3e:7f,0_ |        | 636 → 28057 [SYN, ACK] Seg=0 Ack=1 Win=8192 Len=0  |
| <pre>23 2020-06-24 10:40:24,206961 10:197.164.22 10:197.164.21 TL5V1.2 207 00:00:02:298:cc:28.0. 24 2020-06-24 10:40:24,216508 10:197.164.21 10:197.164.21 TL5V1.2 208 00:00:02:298:cc:28.0. 25 2020-06-24 10:40:24,215211 10:197.164.22 10:197.164.21 TL5V1.2 208 00:00:02:298:cc:28.0. 26 2020-06-24 10:40:24,215211 10:197.164.22 10:197.164.21 TL5V1.2 109 00:00:02:98:cc:28.0. 29 2020-06-24 10:40:24,21511 10:197.164.21 10:197.164.21 TL5V1.2 109 00:00:02:98:cc:28.0. 29 2020-06-24 10:40:24,21511 10:197.164.21 10:197.164.21 TL5V1.2 1159 00:00:02:98:cc:28.0. 31 2020-06-24 10:40:24,23558 10:197.164.21 10:197.164.22 TL5V1.2 179 00:00:02:98:cc:28.0. 33 2020-06-24 10:40:24,23558 10:197.164.21 10:197.164.21 TL5V1.2 179 00:00:02:98:cc:28.0. 33 2020-06-24 10:40:24,23558 10:197.164.21 10:197.164.21 TL5V1.2 253 00:00:02:98:cc:28.0. 33 2020-06-24 10:40:24,23558 10:197.164.21 10:197.164.21 TL5V1.2 253 00:00:02:98:cc:28.0. 34 2020-06-24 10:40:24,23558 10:197.164.21 10:197.164.21 TL5V1.2 253 00:00:02:98:cc:28.0. 35 2020-06-24 10:40:24,23558 10:197.164.21 10:197.164.21 TL5V1.2 253 00:00:02:98:cc:28.0. 36 2020-06-24 10:40:24,23558 10:197.164.21 10:197.164.21 TL5V1.2 253 00:00:02:98:cc:28.0. 36 2020-06-24 10:40:24,23558 10:197.164.22 10:197.164.21 TL5V1.2 253 00:00:02:98:cc:28.0. 36 2020-06-24 10:40:24,23558 10:197.164.22 10:197.164.21 TL5V1.2 253 00:00:02:98:cc:28.0. 36 2020-06-24 10:40:24,23558 10:197.164.22 10:197.164.21 TL5V1.2 253 00:00:02:98:cc:28.0. 37 2020-06-24 10:40:24,23558 10:197.164.22 10:197.164.21 TL5V1.2 150 00:00:02:98:cc:28.0. 38 2020-06-24 10:40:24,23558 10:197.164.22 10:197.164.21 TL5V1.2 150 00:00:02:98:cc:28.0. 37 2020-06-24 10:40:57.49553 10:197.164.22 10:197.164.21 TL5V1.2 150 00:00:02:98:cc:28.0. 38 2020-06-24 10:40:57.49553 10:197.164.22 10:197.164.21 TL5V1.2 150 00:00:02:98:cc:28.0. 39 Fame 28:199 bytes on vire (1592 bits), 199 bytes captured (1592 bits) 50 Ethernet 11, 57c: Vmare.00:3c:13152 10:107.164.22 10:177.164.21 TL5V1.2 150 00:00:02:98:cc:28.0. 50 Ethernet 133 Sequence number: 2076 (relative sequence num</pre>                                                                                                    |                                                                                                    |       |     | 22                                                                                                    | 2828-86-2                                                                                                    | 4 1                                                                                                    | 10:40                                                                                                    | :24.2                                                                                        | 206613                                                              |                                       | 10.197.164.22                                                                     |                                   | 10.197.164.21          | TCP        | 66     | 00:0c:29:98:ca:28,0_ |        | 28057 → 636 [ACK] Seg=1 Ack=1 Win=29312 Len=0 TSva |
| <pre>24 2028-06-24 10:40:224.218413 10:197.164.21 10:197.164.22 TCPL 2010 00:50:2998:ca:28.0. 25 2028-06-24 10:40:24.215211 10:197.164.22 10:197.164.21 TCPL 2000 00:50:2998:ca:28.0. 27 2028-06-24 10:40:24.218678 10:197.164.21 10:197.164.21 TLSVL.2 173 00:50:556:a0:267.0. 28 2028-06-24 10:40:24.218678 10:197.164.21 10:197.164.21 TLSVL.2 173 00:50:556:a0:26.0. 29 2028-06-24 10:40:24.218878 10:197.164.21 10:197.164.21 TLSVL.2 199 00:50:556:a0:28.0. 29 2028-06-24 10:40:24.218889 10:197.164.21 10:197.164.21 TLSVL.2 199 00:50:556:a0:30:77.0. 30 2028-06-24 10:40:24.218889 10:197.164.21 10:197.164.21 TLSVL.2 179 00:50:556:a0:30:77.0. 31 2028-06-24 10:40:24.218889 10:197.164.22 10.197.164.21 TLSVL.2 1879 00:50:556:a0:30:77.0. 32 2028-06-24 10:40:24.23889 10:197.164.22 10.197.164.21 TCPL 2010 00:50:556:a0:30:77.0. 33 2028-06-24 10:40:24.238589 10:197.164.22 10.197.164.21 TCPL 2010 00:50:556:a0:30:77.0. 34 2028-06-24 10:40:24.239322 10:197.164.22 10:197.164.21 TCPL 2010 00:50:556:a0:30:77.0. 35 2028-06-24 10:40:27.945553 10:197.164.22 10:197.164.21 TCPL 2010 00:50:556:a0:30:77.0. 36 2028-06-24 10:40:57.946553 10:197.164.22 10:197.164.21 TCPL 2010 00:50:29:98:ca:28.0. 35 2028-06-24 10:40:57.946553 10:197.164.22 10:197.164.21 TCPL 2010 00:50:29:98:ca:28.0. 36 2028-06-24 10:40:57.946553 10:197.164.22 10:197.164.21 TCPL 2010 00:50:29:98:ca:28.0. 36 2028-06-24 10:40:57.946553 10:197.164.22 10:197.164.21 TCPL 2010 00:50:29:98:ca:28.0. 36 2028-06-24 10:40:57.94655 10:197.164.22 10:197.164.21 TCPL 2010 00:50:29:98:ca:28.0. 37 Constant and and and and and and and and and and</pre>                                                                                                    |                                                                                                    |       | 1   | 23                                                                                                    | 2020-06-2                                                                                                    | 4 1                                                                                                    | 10:40                                                                                                    | :24.2                                                                                        | 206961                                                              |                                       | 10.197.164.22                                                                     |                                   | 10.197.164.21          | TLSv1.2    | 207    | 00:0c:29:98:ca:28,0  |        | Client Hello                                       |
| <pre>25 2028-06-24 10:40:24.218568 10:197.164.22 10:197.164.21 TCP 66 00:60:29:98:ca:28, 0. 26 2028-06-24 10:40:24.218678 10:197.164.22 10:197.164.22 TLSV1.2 173 00:50:56:a0:39:7f, 0. 28 2028-06-24 10:40:24.219113 10:197.164.22 10:197.164.22 TLSV1.2 199 00:00:2998:ca:28, 0. 30 2028-06-24 10:40:24.2131712 10:197.164.21 10:197.164.22 TLSV1.2 199 00:00:2998:ca:28, 0. 31 2028-06-24 10:40:24.213098 10:197.164.21 10:197.164.22 TLSV1.2 199 00:00:2998:ca:28, 0. 32 2028-06-24 10:40:24.213098 10:197.164.21 10:197.164.22 TLSV1.2 199 00:00:2998:ca:28, 0. 33 2028-06-24 10:40:24.213098 10:197.164.21 10:197.164.22 TLSV1.2 299 00:50:56:a0:30:7f, 0. 33 2028-06-24 10:40:24.213098 10:197.164.21 10:197.164.21 TLSV1.2 295 00:55:6:a0:30:7f, 0. 33 2028-06-24 10:40:24.233052 10:197.164.22 10:197.164.21 TLSV1.2 295 00:50:56:a0:30:7f, 0. 34 2028-06-24 10:40:24.233052 10:197.164.22 10:197.164.21 TLSV1.2 295 00:50:56:a0:30:7f, 0. 35 2028-06-24 10:40:24.233052 10:197.164.22 10:197.164.21 TLSV1.2 295 00:50:298:ca:28, 0. 86 2028-06-24 10:40:24.233052 10:197.164.22 10:197.164.21 TLSV1.2 295 00:50:298:ca:28, 0. 87 2028-06-24 10:40:24.233052 10:197.164.22 10:197.164.21 TLSV1.2 151 00:00:2998:ca:28, 0. 87 2028-06-24 10:40:24.233052 10:197.164.22 10:197.164.21 TLSV1.2 151 00:00:2998:ca:28, 0. 87 2028-06-24 10:40:24.233052 10:197.164.22 10:197.164.21 TLSV1.2 151 00:00:2998:ca:28, 0. 87 2028-06-24 10:40:24.233052 10:197.164.22 10:197.164.21 TLSV1.2 151 00:00:2998:ca:28, 0. 87 2028-06-24 10:40:24.23052 10:197.164.22 10:197.164.21 TLSV1.2 177 66 00:00:29998:ca:28, 0. 87 2028-06-24 10:40:24.200 Stort 0.150 Stort 10:197.164.21 TLSV1.2 151 00:00:2998:ca:28, 0. 87 2028-06-24 10:40:24.200 Stort 0.157 20057, Dst Port: 636, Seg: 336, Ack: 2078, Len: 133 Source Port: 20057 Segment Len: 133] Sequence number: 409 (relative sequence number) Next sequence number: 306 (relative sequence number) Acknowledgement number: 409 (relative sequence number) Acknowledgement number: 208 (Set 10:197.164.22 Set 10:197.164.21 TLSV1.2 RCSOT 10:1000 Size 2098 Checksum Stavz: Sup</pre>                                                                                                    |                                                                                                    |       | 1   | 24                                                                                                    | 2020-06-2                                                                                                    | 4 1                                                                                                    | 10:40                                                                                                    | :24.2                                                                                        | 210413                                                              |                                       | 10.197.164.21                                                                     |                                   | 10.197.164.22          | TLSv1.2    | 2036   | 00:50:56:a0:3e:7f,0  |        | Server Hello, Certificate[Packet size limited duri |
| <pre>26 2020-06-24 10:40:24.215211 10.197.164.22 10.197.164.21 TLSV1.2 260 00:6c:29:98:ca:28,0.<br/>27 2020-06-24 10:40:24.218678 10.197.164.21 10.197.164.21 TLSV1.2 173 00:50:56:a0:3e:7f,0.<br/>28 2020-06-24 10:40:24.21913 10.197.164.22 10.197.164.21 TLSV1.2 199 00:6c:29:98:ca:28,0.<br/>29 2020-06-24 10:40:24.21913 10.197.164.21 10.197.164.21 TLSV1.2 199 00:6c:29:98:ca:28,0.<br/>31 2020-06-24 10:40:24.23889 10.197.164.21 10.197.164.21 TLSV1.2 179 00:50:55:a0:3e:7f,0.<br/>32 2020-06-24 10:40:24.23889 10.197.164.22 10.197.164.21 TLSV1.2 279 00:50:55:a0:3e:7f,0.<br/>32 2020-06-24 10:40:24.23889 10.197.164.22 10.197.164.21 TLSV1.2 263 00:0c:29:98:ca:28,0.<br/>33 2020-06-24 10:40:24.235858 10.197.164.22 10.197.164.21 TLSV1.2 263 00:0c:29:98:ca:28,0.<br/>34 2020-06-24 10:40:24.235258 10.197.164.22 10.197.164.21 TLSV1.2 265 00:0c:29:98:ca:28,0.<br/>35 2020-06-24 10:40:24.23525 10.197.164.22 10.197.164.21 TLSV1.2 266 00:0c:29:98:ca:28,0.<br/>86 2020-06-24 10:40:24.23525 10.197.164.22 10.197.164.21 TLSV1.2 151 00:0c:29:98:ca:28,0.<br/>87 2020-06-24 10:40:25.94760 10.197.164.22 10.197.164.21 TCP 66 00:0c:29:98:ca:28,0.<br/>9 Frame 28: 199 bytes on wire (1592 bits), 199 bytes captured (1592 bits)<br/>9 Ethernet II, Src: Wmare_08:26:7f (00:56:56:30:3e:7f), Dst Vmare_08:ca:28 (00:0c:29:98:ca:28,0.<br/>9 Frame 28: 199 bytes on wire (1592 bits), 199 bytes captured (1592 bits)<br/>9 Ethernet FI, Src: Wmare_08:26:7f (00:56:56:30:3e:7f), Dst Vmare_08:ca:28 (00:0c:29:98:ca:28,0.<br/>9 Frame 28: 199 bytes on wire (1592 bits), 199 bytes captured (1592 bits)<br/>9 Ethernet FI, Src: Wmare_08:26:7f (00:56:56:30:3e:7f), Dst Vmare_08:ca:28 (00:0c:29:98:ca:28,0.<br/>9 Frame 28: 199 bytes on wire (1592 bits), 199 bytes captured (1592 bits)<br/>9 Ethernet FI, Src: Wmare_08:26:7f (00:56:76:30:26:7f), Dst Vmare_08:ca:28 (00:0c:29:98:ca:28,0.<br/>9 Erassision Control Protocol, Src Port: 2067, Dst Port: 636, Seq: 336, Ack: 2078, Len: 133<br/>9 Source Port: 20857<br/>0 estimation Port: 636<br/>1 [Stream Index: 2]<br/>1 [Thernet Examps]<br/>1 [Thernet Examps]<br/>1 [Thernet Examps]<br/>1 [Thernet Examps]<br/>1 [SteVAK analysis</pre>                                                                                               |                                                                                                    |       | 1   | 25                                                                                                    | 2828-86-2                                                                                                    | 4 1                                                                                                    | 10:40                                                                                                    | :24.2                                                                                        | 210508                                                              |                                       | 10.197.164.22                                                                     |                                   | 10.197.164.21          | TCP        | 66     | 00:0c:29:98:ca:28,0_ |        | 28057 - 636 [ACK] Seg=142 Ack=1971 Win=33152 Len=0 |
| <pre>27 2020-06-24 10:40:24,218678 10.197.164.21 10.197.164.22 TLSv1.2 173 00:58:56:a8:2e:77,0.<br/>28 2020-06-24 10:40:24,219113 10.197.164.22 10.197.164.21 TLSv1.2 199 00:8c:29:98:ca:28,0.<br/>29 2020-06-24 10:40:24,23834 10.197.164.22 10.197.164.22 TLSv1.2 167 00:58:56:a8:2e:77,0.<br/>30 2020-06-24 10:40:24,238388 10.197.164.22 10.197.164.22 TLSv1.2 1879 00:8c:29:98:ca:28,0.<br/>32 2020-06-24 10:40:24,238388 10.197.164.22 10.197.164.22 TLSv1.2 209 00:8c:29:98:ca:28,0.<br/>32 2020-06-24 10:40:24,23858 10.197.164.22 10.197.164.22 TLSv1.2 205 00:58:56:a8:2e:77,0.<br/>33 2020-06-24 10:40:24,23858 10.197.164.22 10.197.164.21 TLSv1.2 205 00:8c:29:98:ca:28,0.<br/>34 2020-06-24 10:40:24,23855 10.197.164.22 10.197.164.21 TLSv1.2 205 00:8c:29:98:ca:28,0.<br/>35 2020-06-24 10:40:24,23855 10.197.164.22 10.197.164.21 TLSv1.2 205 00:8c:29:98:ca:28,0.<br/>86 2020-06-24 10:40:24,29332 10.197.164.22 10.197.164.21 TLSv1.2 205 00:8c:29:98:ca:28,0.<br/>87 2020-06-24 10:40:24,29332 10.197.164.22 10.197.164.21 TLSv1.2 151 00:8c:23:98:ca:28,0.<br/>87 2020-06-24 10:40:25.95 bits), 199 bytes captured (1592 bits)<br/>• Frame 21 199 bytes on wire (1592 bits), 199 bytes captured (1592 bits)<br/>• Ethernet II, Src: Vmaore,00:3e:13e(00:8c:29:98:ca:28,0.<br/>• Transission Control Protocol, Src Port: 20057, Dst: Port: 636, Seq: 336, Ack: 2078, Len: 133<br/>Source Port: 20057<br/>Oestimation Porto 635<br/>[Stream index: 2]<br/>TrAnsmission Control Protocol, Src Port: 20057, Dst: Port: 636, Seq: 336, Ack: 2078, Len: 133<br/>Source Port: 20057<br/>Oestimation Porto 635<br/>[Calculated windew size: 33152]<br/>[Window size calling factor: 128]<br/>Checksum: 0x5661 [unverified]<br/>[Checksum Staus: Noverified]<br/>[Checksum Staus: Moverified]<br/>[Checksum Staus: Noverified]<br/>[Checksum Staus: Noverified]<br/>[Checksum Staus: Noverified]<br/>[Checksum Staus: Noverified]<br/>[Checksum Staus: Nover: 128]<br/>* ESQUACK analysis]<br/>* [StoyACK analysis]<br/>* [StoyACK analysis]<br/>* [StoyACK analysis]<br/>* [Stoware Application Data Protocol: Ldap<br/>Content Type: Application Data Protocol: Ldap<br/>Content Type: Application Data Protocol: Ldap<br/>Version</pre>                                                                 |                                                                                                    |       | -   | 26                                                                                                    | 2020-06-2                                                                                                    | 4 1                                                                                                    | 10:40                                                                                                    | :24.2                                                                                        | 215211                                                              |                                       | 10.197.164.22                                                                     |                                   | 10.197.164.21          | TLSv1.2    | 260    | 00:0c:29:98:ca:28,0  |        | Certificate, Client Key Exchange, Change Cipher Sp |
| 28       2828-66-24       10:49:24,219113       10:197.164.22       10:197.164,22       TLSv1.2       199       00:80:29:98:ca:28,0.         29       2020-66-24       10:40:24,230304       10:197.164.22       10:197.164,22       TLSv1.2       107       00:50:56:a0:32:77,0.         31       2020-66-24       10:40:24,230305       10:197.164.22       10:197.164,21       TLSv1.2       127       00:50:56:a0:32:77,0.         32       2020-66-24       10:40:24,230355       10:197.164.21       10:197.164,21       TLSv1.2       250       00:60:c1:29:98:ca:28,0.         33       2020-66-24       10:40:24,230322       10:197.164.22       10:197.164,21       TLSv1.2       255       00:60:c1:29:98:ca:28,0.         34       2020-66-24       10:40:24,23322       10:197.164.22       10:197.164,21       TLSv1.2       255       00:80:c1:29:98:ca:28,0.         35       2020-66-24       10:40:24,23322       10:197.164.22       10:197.164,21       TLSv1.2       151       00:60:c2:9:98:ca:28,0.         86       2020-66-24       10:497.156.22       10:197.164.21       TCSv1.2       151       00:60:c2:9:98:ca:28,0.         87       2020-66-24       10:40:62:59:98:ca:28,0.       10:197.164.21       TCSv1.2       10:00:0:ca:29:98:ca:28,0.                                                                                                    |                                                                                                    |       | 1   | 27                                                                                                    | 2020-06-2                                                                                                    | 4 1                                                                                                    | 10:40                                                                                                    | :24.7                                                                                        | 18678                                                               |                                       | 10.197.164.21                                                                     |                                   | 10.197.164.22          | TLSv1.2    | 173    | 00:50:56:a0:3e:7f,0  |        | Change Cipher Spec, Encrypted Handshake Message    |
| <pre>29 2020-06-24 10:40:24.230344 10:197.164.21 10.197.164.21 TLSV1.2 167 00:50:56:30:30:77, 6. 30 2020-06-24 10:40:24.233899 10.197.164.22 10.197.164.22 TLSV1.2 1879 00:00:29:98:ca:28, 6. 31 2020-06-24 10:40:24.233899 10.197.164.22 10.197.164.22 TLSV1.2 1879 00:00:29:98:ca:28, 6. 32 2020-06-24 10:40:24.233895 10.197.164.22 10.197.164.21 TCP 66 00:00:29:98:ca:28, 6. 33 2020-06-24 10:40:24.23558 10.197.164.21 10.197.164.22 TLSV1.2 205 00:50:55:30:30:77, 6. 35 2020-06-24 10:40:24.23355 10.197.164.21 10.197.164.22 TLSV1.2 205 00:50:55:30:30:77, 6. 35 2020-06-24 10:40:24.23352 10.197.164.22 10.197.164.21 TCP 66 00:00:29:98:ca:28, 6. 87 2020-06-24 10:40:57.944560 10.197.164.22 10.197.164.21 TCP 66 00:00:29:98:ca:28, 6. 87 2020-06-24 10:40:57.944560 10.197.164.22 10.197.164.21 TCP 66 00:00:29:98:ca:28, 6. 87 2020-06-24 10:40:57.944560 10.197.164.22 10.197.164.21 TCP 66 00:00:29:98:ca:28, 6. 87 2020-06-24 10:40:57.944560 10.197.164.22 10.197.164.21 TCP 66 00:00:29:98:ca:28, 6. 87 2020-06-24 10:40:57.947560 10.197.164.22 10.197.164.21 TCP 66 00:00:29:98:ca:28, 6. 87 2020-06-24 10:40:57.947560 10.197.164.22 10.197.164.21 TCP 66 00:00:29:98:ca:28, 6. 87 2020-06-24 10:40:57.947560 10.197.164.22 10.197.164.21 TCP 66 00:00:29:98:ca:28, 6. 87 2020-06-24 10:40:57.947560 10.197.164.22 10.197.164.21 TCP 66 00:00:29:98:ca:28, 6. 87 2020-06-24 10:40:57.947560 10.197.164.22 10.197.164.21 TCP 66 00:00:29:98:ca:28, 6. 87 2020-06-24 10:40:57.947560 10.197.164.22 10.197.164.21 TCP 66 00:00:29:98:ca:28, 6. 87 2020-06-24 10:40:57.947560 10.197.164.22 10.197.164.21 TCP 66 00:00:29:98:ca:28, 6. 87 2020-06-24 10:40:57.947660 10.197.164.22 10.197.164.21 TCP 66 00:00:29:98:ca:28, 6. 87 2020-06-24 10:40:57.947560 10.197.164.22 10.197.164.21 TCP 66 00:00:29:98:ca:28, 6. 87 2020-06-24 10:40:133 [ 50curce Port: 20057 Dost Port: 20057 Dost Port: 636, Seq: 336, Ack: 2078, Len: 133 50curce Port: 20057 [ 75 Cource Solid Port: 606 [ 55 Cource Solid Port: 120] 1000 = Hodder Length: 32 Dytes (0) 8 Flaps: 0x018 (Sist Vertified] 1000 = Hodder Le</pre>                                                                                                    |                                                                                                    |       |     | 28                                                                                                    | 2020-06-2                                                                                                    | 4 1                                                                                                    | 10:40                                                                                                    | :24.2                                                                                        | 219113                                                              | l.                                    | 10.197.164.22                                                                     |                                   | 10.197.164.21          | TLSv1.2    | 199    | 00:0c:29:98:ca:28.0. |        | Application Data                                   |
| <pre>30 2020-06-24 10:40:24.231712 10.197.164.22 10.197.164.21 TLSV1.2 279 00:60:29:98:ca:28, 0. 31 2020-06-24 10:40:24.23858 10.197.164.21 10.197.164.21 TLSV1.2 1879 00:50:56:00:30:77, 0. 32 2020-06-24 10:40:24.23858 10.197.164.21 10.197.164.21 TLSV1.2 263 00:00:29:98:ca:28, 0. 33 2020-06-24 10:40:24.251944 10.197.164.22 10.197.164.21 TLSV1.2 263 00:00:29:98:ca:28, 0. 34 2020-06-24 10:40:24.23322 10.197.164.21 10.197.164.21 TLFV1.2 265 00:00:29:98:ca:28, 0. 35 2020-06-24 10:40:24.293322 10.197.164.22 10.197.164.21 TLFV1.2 255 00:50:56:00:30:77, 0. 35 2020-06-24 10:40:25.94663 10.197.164.22 10.197.164.21 TLFV1.2 151 00:00:29:98:ca:28, 0. 86 2020-06-24 10:40:57.946553 10.197.164.22 10.197.164.21 TLFV1.2 151 00:00:29:98:ca:28, 0. 87 2020-06-24 10:40:59.54608 10.0197.164.22 10.197.164.21 TLFV1.2 151 00:00:29:98:ca:28, 0. 87 2020-06-24 10:40:59.54608 10.0197.164.22 10.197.164.21 TLFV1.2 151 00:00:29:98:ca:28, 0. 87 2020-06-24 10:40:59.54608 10.0197.164.22 10.197.164.21 TLFV1.2 151 00:00:29:98:ca:28, 0. 87 2020-06-24 10:40:59.54608 10.0197.164.22 10.197.164.21 TLFV1.2 151 00:00:29:98:ca:28, 0. 87 2020-06-24 10:40:59.561:00:30:577 (DSI:00:00:152) 20151) 8 Ethernet 11, 5rc: Vmaare_08:20:77 (DOI:50:561:00:30:77), DSI: Vmaare_98:ca:28 (D0:00:29:98:ca:28, 0. 87 2020-06-24 10:40:59.551:00:30:77), DSI: Vmaare_98:ca:28 (D0:00:29:98:ca:28, 0. 87 2020-06-24 10:40:29:98:ca:28, 0. 87 2020-06-24 10:40:29:98:ca:28, 0. 87 2020-06-24 2020-06-24, 0. 87 2030 87 2030 87 20400-24 2040 97 20400-24 203 97 20</pre>                                                                                                    |                                                                                                    | -     |     | 29                                                                                                    | 2020-06-2                                                                                                    | 4 1                                                                                                    | 10:40                                                                                                    | :24.2                                                                                        | 230384                                                              |                                       | 10.197.164.21                                                                     |                                   | 10.197.164.22          | TLSv1.2    | 167    | 00:50:56:a0:3e:7f,0  | _      | Application Data                                   |
| <pre>31 2020-06-24 10:40:24.23889 10.197.164.21 10.197.164.22 TLSV1.2 1879 00:50:56:a0:3e:7f, 0.<br/>32 2020-06-24 10:40:24.238958 10.197.164.21 10.197.164.21 TCP 66 00:0c:29:98:ca:28, 0.<br/>33 2020-06-24 10:40:24.253658 10.197.164.21 10.197.164.22 TLSV1.2 255 00:56:a0:38:7f, 0.<br/>34 2020-06-24 10:40:24.253658 10.197.164.21 10.197.164.22 TLSV1.2 255 00:56:a0:38:7f, 0.<br/>35 2020-06-24 10:40:27.93222 10.197.164.22 10.197.164.21 TLSV1.2 255 00:56:a0:38:7f, 0.<br/>86 2020-06-24 10:40:57.947680 10.197.164.22 10.197.164.21 TLFV1.2 151 00:0c:29:98:ca:28, 0.<br/>87 2020-06-24 10:40:57.947680 10.197.164.22 10.197.164.21 TCP 66 00:0c:29:98:ca:28, 0.<br/>87 2020-06-24 10:40:57.947680 10.197.164.22 10.197.164.21 TCP 66 00:0c:29:98:ca:28, 0.<br/>87 2020-06-24 10:40:57.947680 10.197.164.22 20.107.164.21 TCP 66 00:0c:29:98:ca:28, 0.<br/>87 2020-06-24 10:40:57.947680 10.97.164.22 0.517.164.21 TCP 66 00:0c:29:98:ca:28, 0.<br/>87 2020-06-24 10:40:57.947680 10.97.164.22 0.517.164.21 TCP 66 00:0c:29:98:ca:28, 0.<br/>87 2020-06-24 10:40:57.947680 10.97.164.22 0.511 0.197.164.21 TCP 66 00:0c:29:98:ca:28, 0.<br/>87 2020-06-24 10:40:57.947680 10.97.164.22 0.511 0.197.164.21 TCP 66 00:0c:29:98:ca:28, 0.<br/>87 2020-06-24 10:40:57.947680 10.97.164.22 0.511 0.197.164.21 TCP 66 00:0c:29:98:ca:28, 0.<br/>9 Internet Protocol Version 4, Src: 10.197.164.22, Dst: 10.197.164.21 TCP 66 00:0c:29:98:ca:28, 0.<br/>9 Internet Protocol Version 4, Src: 10.197.164.22, Dst: 10.197.164.21 TCP 66 00:0c:29:98:ca:28, 0.<br/>9 Internet Protocol Version 4, Src: 10.197.164.22, Dst: 10.197.164.21 TCP 60 00:0c:29:98:ca:28, 0.<br/>9 Internet Protocol Version 4, Src: 10.197.164.22, Dst: 10.197.164.21 TCP 66 00:0c:29:98:ca:28, 0.<br/>9 Internet Protocol Version 4, Src: 10.197.164.22, Dst: 10.197.164.21 TCP 60 00:0c:29:98:ca:28, 0.<br/>9 Internet Protocol Version 4, Src: 10.197.164.22, Dst: 10.197.164.21 TCP 60 00:0c:29:98:ca:28, 0.<br/>9 Fiags: 0x0818 (PSH, ACK)<br/>Window size value: 259<br/>[Calculated window size: 33152]<br/>[Window size value: 259<br/>[Calculated window size: 33152]<br/>[Window size value: 259<br/>[Calculated window size: 33152]<br/>[Window size</pre>                                                                       |                                                                                                    |       | -   | 30                                                                                                    | 2020-06-2                                                                                                    | 4 1                                                                                                    | 10:40                                                                                                    | :24.7                                                                                        | 231712                                                              |                                       | 10.197.164.22                                                                     |                                   | 10.197.164.21          | TLSv1.2    | 279    | 00:0c:29:98:ca:28.0. |        | Application Data                                   |
| 32 2020-06-24 10:40:24.238958 10.197.164.22 10.197.164.21 TCP 66 00:0c:29:98:ca:28,0.<br>33 2020-06-24 10:40:24.251944 10.197.164.22 10.197.164.21 TLSV1.2 263 00:06:29:98:ca:28,0.<br>34 2020-06-24 10:40:24.293322 10.197.164.22 10.197.164.21 TLSV1.2 25 00:56:50:30:37:7,0.<br>35 2020-06-24 10:40:24.293322 10.197.164.22 10.197.164.21 TCP 66 00:0c:29:98:ca:28,0.<br>86 2020-06-24 10:40:57.946553 10.197.164.22 10.197.164.21 TCP 66 00:0c:29:98:ca:28,0.<br>87 2020-06-24 10:40:57.946553 10.197.164.22 10.197.164.21 TCP 66 00:0c:29:98:ca:28,0.<br>87 2020-06-24 10:40:57.946553 10.197.164.22 10.197.164.21 TCP 66 00:0c:29:98:ca:28,0.<br>87 2020-06-24 10:40:57.946553 10.197.164.22 10.197.164.21 TCP 66 00:0c:29:98:ca:28,0.<br>87 2020-06-24 10:40:57.946553 10.197.164.22 10.197.164.21 TCP 66 00:0c:29:98:ca:28,0.<br>87 2020-06-24 10:40:57.946553 10.197.164.22 10.197.164.21 TCP 60 00:0c:29:98:ca:28,0.<br>87 2020-06-24 10:40:57.946553 10.197.164.22 10.197.164.21 TCP 60 00:0c:29:98:ca:28,0.<br>87 2020-06-24 10:40:57.946553 10.197.164.22 10:197.164.21 TCP 60 00:0c:29:98:ca:28,0.<br>87 2020-06-24 10:40:57.946553 10:197.164.22 10:197.164.21 TCP 60 00:0c:29:98:ca:28,0.<br>87 2020-06-24 10:40:59.50 trist 10:197.164.21 TCP 60 00:0c:29:98:ca:28,0.<br>87 2020-06-24 10:40:40:40 trist 10:197.164.22 10:197.164.21 TCP 60 00:0c:29:98:ca:28,0.<br>9 Ethernet II, Src: Waware_00:3e:7f (00:50:56:a0:3e:7f), Dst: Yuware_90:ca:28 (00:0c:29:98:ca:28)<br>1 Internet Protocol, Src Port: 20057, Dst Port: 636, Seq: 336, Ack: 2078, Len: 133<br>1 Source Port: 2057<br>1 TCP Segment Len: 133]<br>1 Sequence number: 30 (relative sequence number)<br>1 Acknowledgment number: 2078 (relative sequence number)<br>1 Acknowledgment number: 2078 (relative sequence number)<br>1 Acknowledgment number: 2078 (relative sequence number)<br>1 Checksum: 90561 [unverified]<br>1 Window size saling factor: 128]<br>1 Checksum Status: Unverified]<br>1 Window size saling factor: 128]<br>2 Mondow size saling factor: 128]<br>2 Mondow size saling factor: 128]<br>3 Mondow size scaling factor: 128]<br>3 Mondow size scaling factor: 128]<br>3 Mondow size                                                                                                    |                                                                                                    |       | -   | 31                                                                                                    | 2828-86-2                                                                                                    | 4 1                                                                                                    | 10:40                                                                                                    | :24.7                                                                                        | 238889                                                              |                                       | 10.197.164.21                                                                     |                                   | 10.197.164.22          | TLSv1.2    | 1879   | 00:50:56:a0:3e:7f.0_ |        | Application Data[Packet size limited during captur |
| 33 2020-06-24 10:40:24.251944 10.197.164.22 10.197.164.21 TLSv1.2 263 00:0c:29:98:ca:28,0<br>34 2020-06-24 10:40:24.253658 10.197.164.21 10.197.164.22 TLSv1.2 295 00:50:56:a0:30:7f,0<br>86 2020-06-24 10:40:57.946553 10.197.164.22 10.197.164.21 TLSv1.2 151 00:0c:29:98:ca:28,0<br>87 2020-06-24 10:40:57.947680 10.197.164.22 10.197.164.21 TLSv1.2 151 00:0c:29:98:ca:28,0<br>87 2020-06-24 10:40:57.947680 10.197.164.22 10.197.164.21 TLSv1.2 151 00:0c:29:98:ca:28,0<br>87 2020-06-24 10:40:57.947680 10.197.164.22 10.197.164.21 TLSv1.2 151 00:0c:29:98:ca:28,0<br>87 2020-06-24 10:40:57.947680 10.197.164.22 10.197.164.21 TLSv1.2 151 00:0c:29:98:ca:28,0<br>87 2020-06-24 10:40:57.947680 10.197.164.22 10.197.164.21 TLSv1.2 151 00:0c:29:98:ca:28,0<br>87 2020-07:2000 Version 4, Src: 10:197.164.22, Dst: Vmware_90:ca:28 (00:0c:29:98:ca:28,0<br>9 Internet Protocol Version 4, Src: 10:197.164.22, Dst: 10:197.164.21<br>9 Transmission Control Protocol, Src Port: 20057, Dst Port: 636, Seq: 336, Ack: 2078, Len: 133<br>Source Port: 20057<br>0estination Port: 636<br>15trem index: 2]<br>1000 = Header Length: 32 bytes (8)<br>9 Flags: 0x018 (PSH, ACK)<br>Window size value: 259<br>1020 Louted window size: 33152]<br>10400 wize scaling factor: 128<br>Checksum: 0x5651 [unverified]<br>10400 urgent pointer: 0<br>9 Options: (12 bytes), No-Operation (NOP), No-Operation (NOP), Timestamps<br>> [SEQ/ACK analysis]<br>7 TLSv1.2 Record Layer: Application Data Protocol: ldap<br>Content Type: Application Data (23)<br>Version: TLS 1.2 (0x0803)                                                                                                    |                                                                                                    |       | -   | 32                                                                                                    | 2828-86-2                                                                                                    | 4 1                                                                                                    | 10:40                                                                                                    | :24.2                                                                                        | 238958                                                              |                                       | 10,197,164,22                                                                     |                                   | 10,197,164,21          | TCP        | 66     | 00:0c:29:98:ca:28.0. |        | 28057 → 636 [ACK] Seg=682 Ack=3992 Win=36864 Len=0 |
| 34 2020-06-24 10:40:24.253658 10.197.164.21 10.197.164.22 TLSv1.2 295 00:50:56:a0:3e:7f,0.<br>35 2020-06-24 10:40:24.293322 10.197.164.22 10.197.164.21 TCP 66 00:0c:29:98:ca:28,0.<br>87 2020-06-24 10:40:57.947680 10.197.164.22 10.197.164.21 TCP 66 00:0c:29:98:ca:28,0.<br>87 2020-06-24 10:40:57.947680 10.197.164.22 10.197.164.21 TCP 66 00:0c:29:98:ca:28,0.<br>9 Frame 28: 199 bytes on wire (1592 bits), 199 bytes captured (1592 bits)<br>Ethernet TI, Src: Vmacr_00:55:6:36:30:36:7f, 00:55:6:36:30:36:7f, 0.55:<br>9 Internet Protocol Version 4, Src: 10.197.164.22, Dst: 10.197.164.21<br>7 Transmission Control Protocol, Src Port: 20057, Dst Port: 636, Seq: 336, Ack: 2078, Len: 133<br>Source Port: 20057<br>Destination Port: 636<br>[Stream index: 2]<br>[TCP Segment Len: 133]<br>Sequence number: 336 (relative sequence number)<br>]Mext sequence number: 459 (relative sequence number)<br>]Mext sequence number: 2078 (relative sequence number)<br>]Mext sequence number: 2078 (relative sequence number)<br>[Acknowledgment number: 2078 (relative sequence number)]<br>Acknowledgment number: 2078 (relative sequence number)<br>[Mext sequence number: 3152]<br>[Vindow size value: 259<br>[Calculated window size: 33152]<br>[Window size value: 259<br>[Calculated window size: 33152]<br>[Window size value: 259<br>[Calculated window size: 33152]<br>[Window size scaling factor: 128]<br>Checksum \$tatus: lonverified]<br>[Checksum \$tatus: lonverified]<br>[Checksum \$tatus: lo                                                                  |                                                                                                    |       | -   | 33                                                                                                    | 2828-86-2                                                                                                    | 4 1                                                                                                    | 10:40                                                                                                    | :24.7                                                                                        | 251944                                                              |                                       | 10,197,164,22                                                                     |                                   | 10,197,164,21          | TLSv1.2    | 263    | 00:0c:29:98:ca:28.0_ |        | Application Data                                   |
| 35       2020-06-24       10:40:24.293322       10:197.164.22       10:197.164.21       TCP       66       00:0c:29:98:ca:28,0_         86       2020-06-24       10:40:57.946553       10:197.164.22       10:197.164.21       TLSv1.2       151       00:0c:29:98:ca:28,0_         87       2020-06-24       10:40:457.946583       10:197.164.22       10:197.164.21       TCP       66       00:0c:29:98:ca:28,0_         9       Frame 28: 199 bytes on wire (1592 bits), 199 bytes captured (1592 bits)       Ethernet II, Src: Vmware_a0:3e:77 (00:50:50:a0:3e:77), Dst: Vmware_98:ca:28 (00:0c:29:98:ca:28)         >       Internet Protocol Version 4, Src: 10.197.164.22, Dst: 10.197.164.21       Y       Transmission Control Protocol, Src Port: 28057, Dst Port: 636, Seq: 336, Ack: 2078, Len: 133         Source Port: 28057       Destination Port: 636       [Stream index: 2]       [TCP Segment Len: 133]         Sequence number: 336       (relative sequence number)       [Next sequence number: 2078       (relative ack number)         1000        # Header Length: 32 bytes (8)       #       Flags: 0x018 (PSH, ACK)         Window size value: 259       [Callated window size: 33152]       [Window size scaling factor: 128]       [Checksum: 8x5651 [unverified]         Urgent pointer: 0       # Options: (12 bytes), No-Operation (NOP), No-Operation (NOP), Timestamps       # Secure Socketst Layer       #                                                                                                    |                                                                                                    |       | -   | 34                                                                                                    | 2828-86-2                                                                                                    | 4 1                                                                                                    | 10:40                                                                                                    | :24.7                                                                                        | 53658                                                               |                                       | 10,197,164,21                                                                     |                                   | 10,197,164,22          | TLSv1.2    | 295    | 00:50:56:a0:3e:7f.0_ |        | Application Data                                   |
| 86       2020-06-24       10:40:57.946553       10.197.164.22       10.197.164.21       TLSv1.2       151       00:00:20:29:98:ca:28,0                                                                                                    |                                                                                                    |       | -   | 35                                                                                                    | 2828-86-2                                                                                                    | 4 1                                                                                                    | 10:40                                                                                                    | :24.7                                                                                        | 93322                                                               |                                       | 18, 197, 164, 22                                                                  |                                   | 10,197,164,21          | TCP        | 66     | 00:0c:29:98:ca:28.0. |        | 28057 - 636 [ACK] Seg=879 Ack=4221 Win=39680 Len=0 |
| <pre>B0 2020-06-24 10:40:57.947680 10:197.164.22 10:197.164.21 TCP 66 00:00:29:99:ca:28,0_ Frame 28: 199 bytes on wire (1592 bits), 199 bytes captured (1592 bits) E Ethernet II, Src: Vmware_00:3e:7f (00:50:56:00:3e:7f), Dst: Vmware_90:ca:28 (00:00:29:98:ca:28) Internet Protocol Version 4, Src: 10:197.164.21 TCP 66 00:00:29:98:ca:28) Internet Protocol Version 4, Src: 10:197.164.21 Transmission Control Version 4, Src: 10:197.164.22, Dst: 10:197.164.21 Transmission Control Protocol, Src Port: 20057, Dst Port: 636, Seq: 336, Ack: 2078, Len: 133 Source Port: 20057 Destination Port: 636 [Stream index: 2] [TCP Segment Len: 133] Sequence number: 336 (relative sequence number)] Acknowledgment number: 2078 (relative sequence number)] Acknowledgment number: 2078 (relative sequence number) Next sequence number: 335 (relative sequence number) [Next sequence number: 335 (relative sequence number)] Acknowledgment number: 259 [Calculated window size: 33152] [Window size value: 259 [Calculated window size: 33152] [Window size scaling factor: 128] Checksum: 0x5eti [unverified] [Checksum Status: Unverified] Urgent pointer: 0 b Options: (12 bytes), No-Operation (NOP), No-Operation (NOP), Timestamps b [SEQ/ACK analysis] b [Timestamps] TCP payload (133 bytes) Fencervented [ Version: TLS 1.2 (0x0303) Fencervented [ Version: TLS 1.2 (0x0303) Fencervented [ Version: TLS 1.2 (0x0303) Fencervented [ Version: TLS 1.2 (0x0303) Fencervented [ Fencervented [ Fencerven</pre>                                                                                                    |                                                                                                    |       | ŝ   | R6                                                                                                    | 2828-86-2                                                                                                    | 4 1                                                                                                    | 10:40                                                                                                    | -57.0                                                                                        | 46557                                                               |                                       | 10.197.164.22                                                                     |                                   | 18, 197, 164, 21       | TI Sv1.2   | 151    | 88:8c:29:98:ca:28.8  |        | Application Data                                   |
| <pre>Frame 28: 199 bytes on wire (1592 bits), 199 bytes captured (1592 bits)<br/>Ethernet II, Src: Vmware_a0:3e:7f (00:50:56:a0:3e:7f), Dst: Vmware_98:ca:28 (00:0c:29:98:ca:28)<br/>Internet Protocol Version 4, Src: 10.197.164.22, Dst: 10.197.164.21<br/>Transmission Control Protocol, Src Port: 20057, Dst Port: 636, Seq: 336, Ack: 2078, Len: 133<br/>Source Port: 20057<br/>Destinution Port: 636<br/>[Stream index: 2]<br/>[TCP Segment Len: 133]<br/>Sequence number: 336 (relative sequence number)<br/>[Next sequence number: 2078 (relative sequence number)]<br/>Acknowledgment number: 2078 (relative ack number)<br/>1000 = Header Length: 32 bytes (8)<br/>F Flags: 0x018 (PSH, ACK)<br/>Window size value: 259<br/>[Calculated window size: 33152]<br/>[Window size scaling factor: 128]<br/>Checksum: 0x5661 [unverified]<br/>[Checksum Status: Unverified]<br/>Urgent pointer: 0<br/>Flags(12) bytes), No-Operation (NOP), No-Operation (NOP), Timestamps<br/>[SEQ/ACK analysis]<br/>F [Timestamps]<br/>TCP payload (133 bytes)<br/>Fencrypted [<br/>Secure Sockets Layer: Application Data Protocol: ldap<br/>Content Type: Application Data (23)<br/>Version: TLS 1.2 (0x0303)<br/>Version: TLS 1.2 (0x0303)<br/>Version: TLS 1.2 (0x0304)<br/>Version: TLS 1.2 (0x0304)<br/>Version: TLS 1.2 (0x0304)<br/>Factor Sockets Layer: Application Data (23)<br/>Version: TLS 1.2 (0x0304)<br/>Version: TLS 1.2 (0x0304</pre> |                                                                                                    | -     | -   | 87                                                                                                    | 2828-85-2                                                                                                    | 4 1                                                                                                    | 18:48                                                                                                    | :57.5                                                                                        | 4768                                                                | _                                     | 10,197,164,22                                                                     |                                   | 18, 197, 164, 21       | TCP        | 66     | 88:8c:29:98:ca:28.8  |        | 28057 + 636 [FIN, ACK] Seg=964 Ack=4221 Win=39688  |
| Destination Port: 636<br>[Stream index: 2]<br>[TCP Segment Len: 133]<br>Sequence number: 336 (relative sequence number)<br>[Next sequence number: 2078 (relative ack number)]<br>Acknowledgment number: 2078 (relative ack number)<br>10000 = Header Length: 32 bytes (8)<br>> Flags: 0x018 (PSH, ACK)<br>Window size value: 259<br>[Calculated window size: 33152]<br>[Window size scaling factor: 128]<br>Checksum: 0x5e61 [unverified]<br>[Checksum Status: Unverified]<br>Urgent pointer: 0<br>> Options: (12 bytes), No-Operation (NOP), No-Operation (NOP), Timestamps<br>> [SEQ/ACK analysis]<br>> [TCP payload (133 bytes)                                                                                                    | <ul> <li>Ethernet II, Src: Vmware_a0:3e:7f (00:50:56:a0:3e:7f), Dst: Vmware_98:ca:28 (00:0c:29:98:ca:28)</li> <li>Internet Protocol Version 4, Src: 10.197.164.22, Dst: 10.197.164.21</li> <li>Transmission Control Protocol, Src Port: 28057, Dst Port: 636, Seq: 336, Ack: 2078, Len: 133</li> </ul> |       |     |                                                                                                    |                                                                                                    |                                                                                                    |                                                                                                    |                                                                                              |                                                                     |                                       |                                                                                   |                                   |                        |            |        |                      |        |                                                    |
| <pre>Intervent of the sequence number is the sequence number is the</pre>                                                                                                    |                                                                                                    | _     | D   | act                                                                                                    | ination P                                                                                                    | ort                                                                                                    | . 63                                                                                                    | 6                                                                                            |                                                                     |                                       |                                                                                   |                                   |                        |            |        |                      |        |                                                    |
| Secure Sockets Layer<br>TLSv1.2 Record Layer: Application Data Protocol: Idap<br>Content Type: Application Data (23)<br>Version: TLS 1.2 (0x0303) Fncrvnted [                                                                                                    |                                                                                                    | * * * |     | Str<br>TCP<br>equ<br>Nex<br>ckn<br>800<br>lag<br>ind<br>Cal<br>Win<br>hec<br>Che<br>rge<br>pti<br>SEQ<br>Tim<br>CP | eam index<br>Segment  <br>ence numb<br>t sequenc.<br>owledgmen<br>= H<br>s: 0x018<br>ow size v<br>culated w<br>dow size<br>ksum: 0x5<br>cksum Sta<br>nt pointe<br>ons: (12<br>//ACK anal<br>estamps)<br>payload ( | : 2<br>Len<br>er:<br>e n<br>t n<br>ead<br>(PS<br>alu<br>ind<br>sca<br>e61<br>tus<br>r:<br>byt<br>ysi<br>133 | <pre>2]<br/>1: 13<br/>336<br/>sumbe<br/>tumbe<br/>tumbe</pre> | 3]<br>(r: 46<br>r: 20<br>ength<br>CK)<br>59<br>ize:<br>fact<br>verif<br>verif<br>No-0<br>es) | relat<br>9<br>78<br>: 32<br>33152<br>or: 1<br>ied]<br>ied]<br>perat | ive<br>(re<br>(ro<br>byto<br>]<br>28] | e sequence numb<br>elative sequenc<br>elative ack nu<br>es (8)<br>h (NOP), No-Ope | er)<br>e numbe<br>nber)<br>ration | r)]<br>(NOP), Timestam | 35         |        |                      |        |                                                    |
| TLSv1.2 Record Layer: Application Data Protocol: ldap<br>Content Type: Application Data (23)<br>Version: TLS 1.2 (0x0303)                                                                                                    | 5                                                                                                    | Sec   | cui | re :                                                                                                    | Sockets La                                                                                                    | aye                                                                                                    | r                                                                                                    |                                                                                              |                                                                     |                                       |                                                                                   |                                   |                        |            |        |                      |        |                                                    |
| Length: 128<br>Encrypted Application Data: 173d1b0b2f280a13cc17815e54447bb9ac8af8a881a9eb84                                                                                                    |                                                                                                    | Ŧ     | T   |                                                                                                    | 1.2 Record<br>Content Ty<br>Version: T<br>Length: 12<br>Encrypted                                                                                                    | d L<br>pe:<br>LS<br>8<br>App                                                                                | ayer<br>: App<br>1.2<br>plica                                                                                                    | : App<br>licat<br>(0x03                                                                      | licat<br>tion [<br>303)<br>Data:                                    | ion<br>lata<br>17                     | Data Protocol<br>(23)<br>73d1b0b2f280a13                                          | : ldap<br>cc17815                 | e54447bb9ac8af8        | a881a9eb84 |        | → Encrypte           | d Da   | ta                                                 |

### Troubleshoot

This section describes some common errors that are encountered with this configuration and how to troubleshoot them.

• In the authentication report, you could see this error message:

Authentication method is not supported by any applicable identity store

This error message indicates that the method you picked is not supported by LDAP. Ensure that the Authentication Protocol in the same report shows one of the supported methods (EAP-GTC, EAP-TLS, or PEAP-TLS).

• Test bind to server ended with an error.

Most commonly this is due to the LDAPS server certificate validation check failure. In order to troubleshoot such types of issues, take a packet capture on ISE and enable all the three runtime and prrt-jni components at debug level, recreate the issue, and check the prrt-server.log file.

Packet capture complains about a bad certificate and prrt-server shows:

**Note**: The hostname in the LDAP page must be configured with the subject name of the certificate (or any of the Subject Alternate Name). So unless you have such in the subject or SAN, it does not work, the certificate with the IP address in the SAN list is needed.

3. In the authentication report, you could notice that the subject was not found in the identity store. This means that the user name from the report does not match the Subject Name Attribute for any user in the LDAP database. In this scenario, the value was set to sAMAccountName for this attribute, which means that the ISE looks to the sAMAccountName values for the LDAP user when it attempts to find a match.

4. The subjects and groups could not be retrieved correctly during a bind to server test. The most probable cause of this issue is an incorrect configuration for the search bases. Remember that the LDAP hierarchy must be specified from the leaf-to-root and dc (can consist of multiple words).

### **Related Information**

- <u>https://www.cisco.com/c/en/us/support/docs/security/identity-services-engine/119149-configure-ise-00.html#anc9</u>
- <u>https://www.cisco.com/c/en/us/support/docs/security/identity-services-engine/214975-configure-eap-tls-authentication-with-is.html</u>